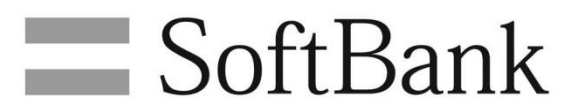

SoftBank Settings Instruction Manual

| Read Me                                                |
|--------------------------------------------------------|
| Read Me4                                               |
| Lising SoftBank Settings                               |
| About This Application 7                               |
| Preparation for Using This Application 8               |
| Starting This Application 11                           |
| About This Application Screen                          |
|                                                        |
| Using the SoftBank Network                             |
| Connecting/Disconnecting the SoftBank Network18        |
| Confirming the SoftBank Connection Information23       |
| Lloing Drofile Sottings                                |
| Adding ADNo                                            |
| Editing ADNo 27                                        |
| Deleting APNs 20                                       |
| Setting a Default APN 31                               |
| Setting a Deradit Ar N                                 |
| Using Tethering                                        |
| Setting the Tethering Password                         |
| Enabling Tethering                                     |
| Editing the Wi-Fi Connection Information               |
| Connecting to Slave Units by Tethering41               |
| Setting a PIN                                          |
| Activating a PIN 43                                    |
| Changing PINs 47                                       |
| Disabling a PIN 50                                     |
|                                                        |
| Using Other Functions                                  |
| Choosing a Network54                                   |
| Viewing the Online Manual55                            |
| Confirming the Terminal Information56                  |
| Viewing the Site of SoftBank for Corporate Customers59 |
| Initializing the Settings of This Application60        |
| Setting the Custom APN61                               |
| Confirming the Privacy Policy62                        |
| Confirming the Software License63                      |
| Enabling to Display Application Notifications64        |
| Rating and Reviewing This Application65                |
| Confirming the Version of This Application66           |
| Coning with Trouble                                    |
|                                                        |

### Coping with Trouble

| Troubleshooting     | 68 |
|---------------------|----|
| Support Center List | 71 |

# SoftBank Settings Instruction Manual Table of Contents

# Read Me

Read Me.....4

# Read Me

## Precautions for using this application

See the "Instruction Manual" to handle the application correctly. The available services are limited depending on the contents of the contract.

### About the contents of this document

Basically this document describes the default operating instructions. The descriptions of the procedures are based on the Windows 8.1 Pro Update.

# About the displays

The descriptions of the displays in this document are based on the Windows 8.1 Pro Update. They may be different from the actual ones due to OS differences.

## About other terms

In this document, this application (SoftBank Settings) is called "this application." In this document, the mobile network provided by SoftBank is called the "SoftBank network."

# System requirements

The system requirements of this application are as follows. In any other environments, this application may not operate.

Even if the following requirements are met, it may not operate normally depending on your environment, including the main unit of the target model, connected peripheral devices, and applications in use.

For inquiries on services such as support for the target model, upgrade of the OS, etc., read the manual of each target model, etc. and follow the procedure provisioned by each manufacturer.
The system requirements (target model and target OS) described here is the information as of July 2015.

| 項目                   | 説明                                                |
|----------------------|---------------------------------------------------|
| Target model         | ThinkPad 10 for SoftBank                          |
| OS                   | Windows <sup>®</sup> 8.1 Pro Update 64bit         |
|                      | Windows <sup>®</sup> 8.1 Pro Update 32bit         |
| Language environment | Japanese OS: Displayed in Japanese                |
|                      | Other OS: Displayed in English                    |
| USIM card            | Prescribed special USIM card provided by SoftBank |

#### Precautions for use

- 1. To use the SoftBank network in the target model, this application is required. This application is installed in the target model in advance. Without this application (including the case that this application is not installed in the target model), connection to and setting of the SoftBank network and use and setting of tethering cannot be performed in the target model in principle.
- 2. To use the SoftBank network in the target model, a separate communication contract with SoftBank is required.
- 3. This application is available for free. However, the communication charge associated with the use of this application is your responsibility.
- 4. To use this application, initial setting of Windows® 8.1 is required. It requires a Microsoft account to use the Windows® Store.
- 5. If the USIM card inserted into the target model is replaced by another USIM card, this application is initialized automatically. The contents set until that point are not saved.
- 6. This application sends the information prescribed in the following items, when you turn on tethering in this application (including when the tethering password, etc. is set) and on a regular basis while tethering is on.
  - a) Contract unique ID (including the contract phone number) recorded in the target model or target USIM card that you use
  - b) Prescribed contract personal identification number that you entered

Every transmission of information incurs the prescribed communication charge of the communication service used for it (Even if the SoftBank network is used for the communication, a communication charge is incurred. But the communication is subject to a fixed charge if you subscribe the prescribed fixed-price charge plan and the communication connects to the fixed-price target access point prescribed separately. However, the communication charge is added to the monthly used communication charge.)

- 7. If the transmission of information mentioned in the preceding paragraph passes through any other communication services than the SoftBank network provided by SoftBank or another carrier (including Internet communication via Wi-Fi, wireless/wired network, etc.) and collation with your subscription status cannot be completed, disconnect the communication service and then switch to the connection to the SoftBank network to complete collation.
- 8. The SoftBank network connection using this application is set to automatically enable the "Connect automatically" function, which connects to the SoftBank network automatically, by default and the "Roam automatically" function, which executes international roaming automatically, when using this application overseas. Note that the corresponding connection settings may incur a high communication charge depending on the usage situation. The corresponding connection function can be stopped by the function settings of the target model.
- 9. To install this application in the target model, it is necessary to insert the prescribed special USIM card provided by SoftBank to the target model and then download and install this application from Windows® Store and the prescribed download server.
- 10. This application needs to be updated according to the contents of the update from the Windows® Store or the prescribed download server (If update from the Windows® Store is required, the update cannot be executed with the usage restriction of the Windows® Store set).

The update of this application may include the addition of new functions or improvements in the quality including repair, so it is recommended to update this application and use the latest status constantly.

- 11. The installation and update of this application incur the prescribed communication charge of the communication service used for it (Even if the SoftBank network is used for the communication, a communication charge is incurred. But the communication is subject to the fixed charge if you subscribe to the prescribed fixed-price charge plan and the communication connects to the fixed-price target access point prescribed separately. However, the communication charge is added to the monthly used communication charge.)
- 12. This application shall be used upon agreement to the "Software End User License Agreement (Terms and Conditions of Software Usage)" of this application.

# Using SoftBank Settings

| About This Application                 | 7  |
|----------------------------------------|----|
| Preparation for Using This Application | 8  |
| Starting This Application              | 11 |
| About This Application Screen          | 16 |

# **About This Application**

This application allows you to set network connection options on the device such as an access point name (APN) to get connected with the SoftBank network, connection/disconnection, and tethering settings.

#### Precautions for using this application

If you connect to the SoftBank network from this application, you cannot confirm the following setting of **[SoftBank]**.

Confirm it after disconnecting the SoftBank network connection or connecting to the SoftBank network from the charm.

#### • [PC settings] -> [Network] -> [Mobile broadband] -> [SoftBank]

| € Network P   | Mobile broadband      |
|---------------|-----------------------|
| Connections   | SoftBank              |
| Airplane mode | Wi-Fi                 |
| Proxy         | Not Connected         |
| HomeGroup     | Manage known networks |

If any USIM cards other than the one already set up are installed, the following screen is displayed and the application settings are initialized when this application starts. The contents set until that point are not saved.

| Detection of the New USIM card                                                                |        |
|-----------------------------------------------------------------------------------------------|--------|
| Detected the USIM card different from the card already set up. The application will be initia | lized. |
|                                                                                               | Close  |

# **Preparation for Using This Application**

#### **About USIM cards**

This application operates only in the target models. It is also necessary to insert the prescribed USIM card to which the price plan specified by SoftBank is registered to each target model. We do not provide any support for the operations of this application associated with use in any other models than the compatible ones.

For the method how to insert/remove the USIM card, see the manual of each target model, etc.

#### Precautions for handling of the USIM card

- Note that if the USIM card is broken due to insertion into an IC card reader of other companies, etc., it is not our responsibility, but your responsibility.

- Keep the IC portion clean while using the card.
- Wipe it with a dry soft cloth, etc. for maintenance.
- Do not attach any labels, etc. to the USIM card. It may cause a failure.
- For the handling of the USIM card, see the instruction manual attached to the USIM card.
- The ownership of the USIM card attributes to us.
- Re-issuance of the USIM card due to loss or damage is charged.
- Return the USIM card to us when canceling the contract.
- The USIM card returned from you is recycled for environmental preservation.
- The specifications and performance of the USIM card may be changed without notice, so please note this.

- It is recommended to take note of the contents of the information which you register to the USIM card by yourself.

# Download and installation of this application

This application is installed in the target model in advance.

Confirm whether this application is installed in the application list of Windows.

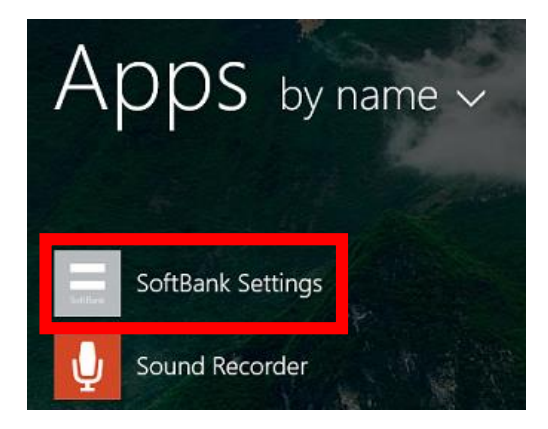

If this application is not installed, or to reinstall it, download and install this application according to the following procedure.

Use the Windows® Store for the download and installation of this application. Perform this procedure with a Microsoft account set for the target model. Since an Internet connection is required, connect to the SoftBank network or Wi-Fi while performing this procedure. Swipe upward on the start screen.

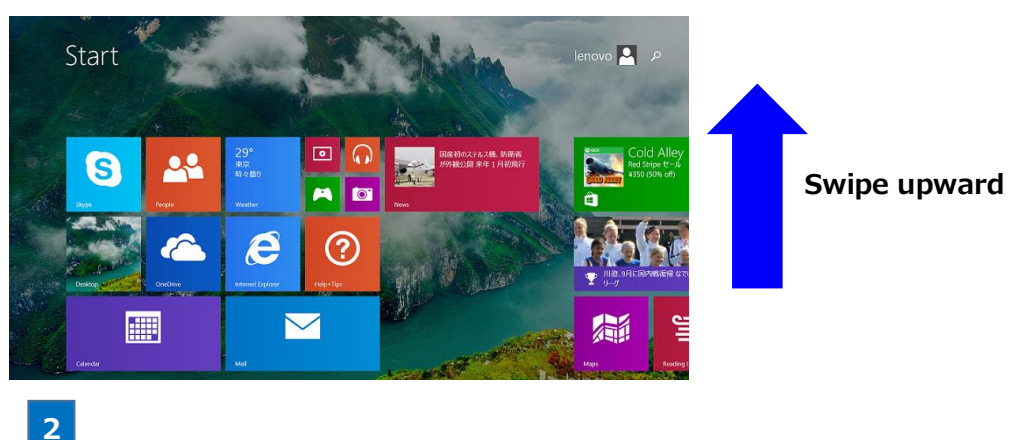

Tap **[Store]** in the list of applications.

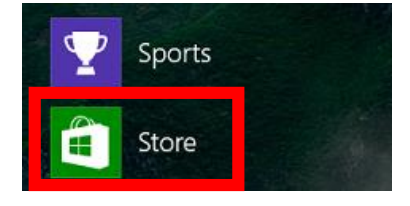

3

Enter "softbank" in the application search column in the store and do a search.

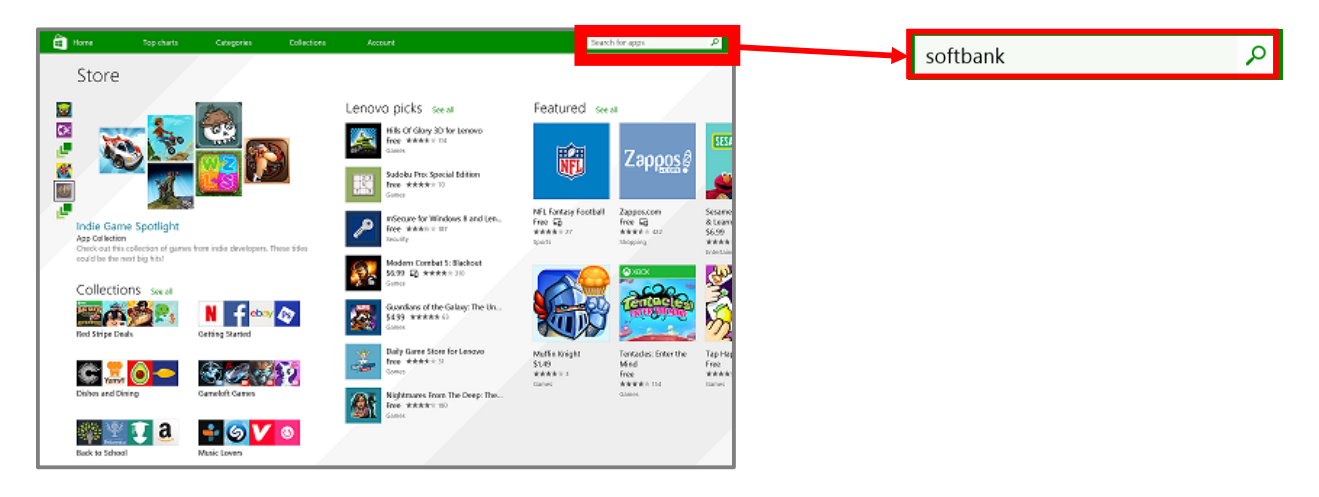

4

Tap [SoftBank Settings] on the search result screen.

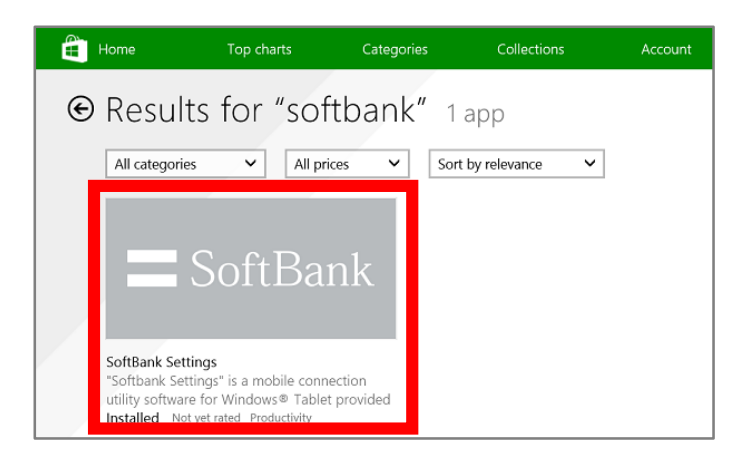

| Tap <b>[Install]</b> .      |               |                                                                        |
|-----------------------------|---------------|------------------------------------------------------------------------|
|                             | Install       |                                                                        |
| <page-header></page-header> | <text></text> | Petails<br>■ AppS by name ↓<br>■ SoftBank Settings<br>↓ Sound Recorder |

This application will be installed in the target model and displayed in the list of applications.

#### If this application is not installed

If this application is not installed in the target model, **[Get Recommended Applications]** is displayed in **[SoftBank]** of mobile broadband.

In this case, you can download and install this application according to the following procedure.

- (1) Open the charm and tap [Settings] -> [Network icon].
- (2) Tap [SoftBank] -> [Get the recommended app] of broadband.
  - \*If [SoftBank] is not displayed in mobile broadband, confirm troubleshooting.

|                | モバイル ブロードバン                                                   | ř       |
|----------------|---------------------------------------------------------------|---------|
| モバイル ブロードバンド   | On                                                            |         |
| On             | SoftBank (LTE)                                                |         |
| SoftBank (LTE) | iet the recommended app<br>321.82 MB since 7 days ag<br>Reset | 0       |
|                | Connect automatically                                         | ,       |
|                | Roam automatically                                            |         |
|                | [                                                             | Connect |

(3) This application will be displayed in the Store. Then, tap [Install].

This application will be installed in the target model and displayed in the list of applications.

| <b> </b>                                                                                                    | Install                                                                                                    |                   |
|----------------------------------------------------------------------------------------------------|----------------------------------------------------------------------------------------------------|-------------------|
|                                                                                                    | denter de la construir de la construir de la c                                                                                                    | Apps by name ~    |
| For<br>Top brei in Pockstoffy;<br>Top brei in Pockstoffy;<br>Press Ref. = 0.21<br>Press Ref. = 0.21<br>Press Ref. = 0 | ANAVAR 3/770-77605.<br>Copyreter 3/70-7664-ANAIA Copy Afright neuron.<br>Auguster 3/70-7664<br>Auguster 3/70-7664<br>Auguster 3/70-7674<br>Auguster 3/70-7674<br>Auguster 3/70-7774<br>Auguster 3/70-7774<br>Aug | SoftBank Settings |
| Yahoo Kall                                                                                                    |                                                                                                    | <b>Y</b>          |

5

# **Starting This Application**

If this application is started, the APN (connection destination) necessary to connect to the SoftBank network is set as the default in the target model.

| Precautions for the first startup                                                                                                    |
|----------------------------------------------------------------------------------------------------|
| When this application is started for the first time, the Software End User License Agreement is displayed.<br>Confirm the contents and perform the following procedure. |
| <ul> <li>If you agree</li> <li>(1) Tap the checkbox to the left of [Confirmed the license] to check it.</li> </ul>                                                      |
| <ul> <li>(2) Tap [Agree].</li> <li>*Within the SoftBank network area, the connection<br/>may be established on tapping [Agree].</li> </ul>                              |
| => This application will start. => Move to the start screen.                                                                                                    |
| Confirmed the license.   Agree   Disagree                                                                                                    |
|                                                                                                    |

Starting the application when the USIM is protected with a PIN

In starting the application when the USIM is protected with a PIN, the Unlock PIN screen appears. To unlock a PIN and start the application, enter a PIN. Tap **[OK]**.

| Unlock the USIM card<br>Enter the PIN code<br>The number of attempts left: 3/3 times | Ur | lock PIN                                                                                          |
|--------------------------------------------------------------------------------------|----|---------------------------------------------------------------------------------------------------|
| Cancel                                                                               |    | Unlock the USIM card<br>Enter the PIN code<br>The number of attempts left: 3/3 times<br>OK Cancel |

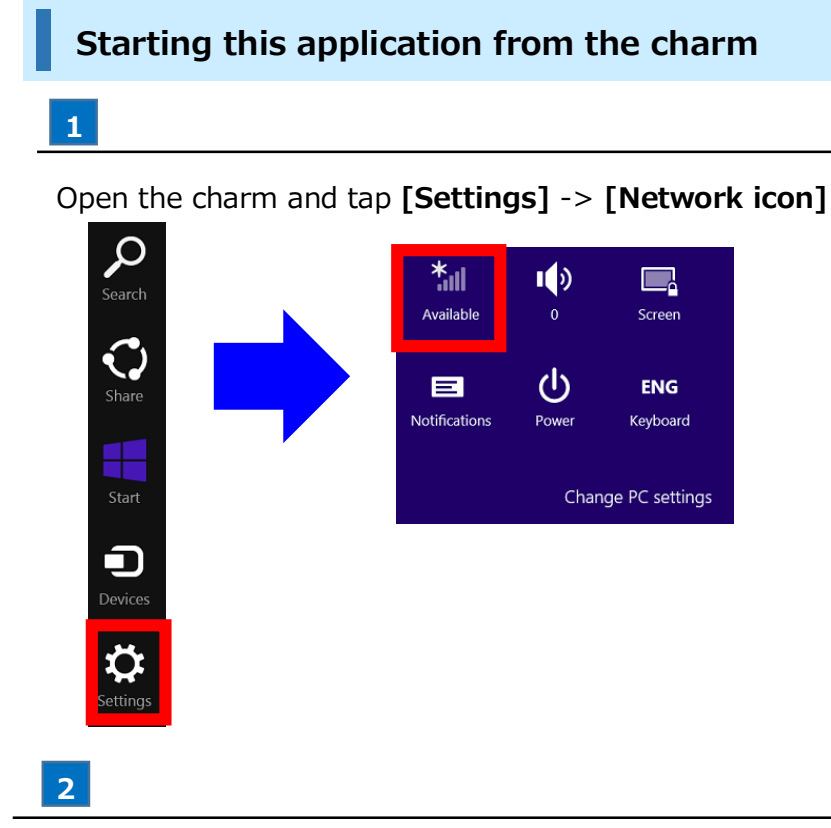

Tap [SoftBank] of mobile broadband.

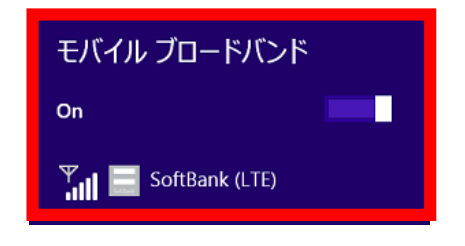

If [SoftBank] is not displayed in mobile broadband, confirm troubleshooting.

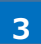

Tap [View my account]

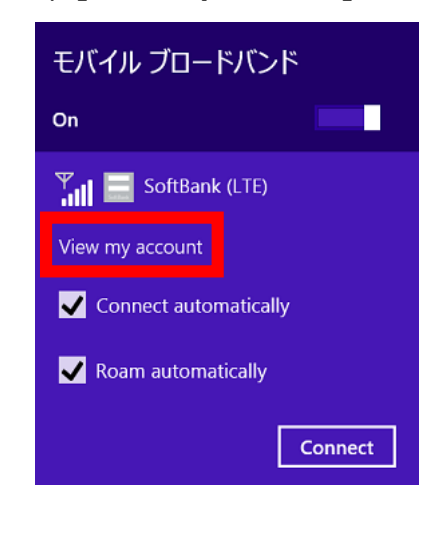

Mis application will start.

Swipe upward on the start screen.

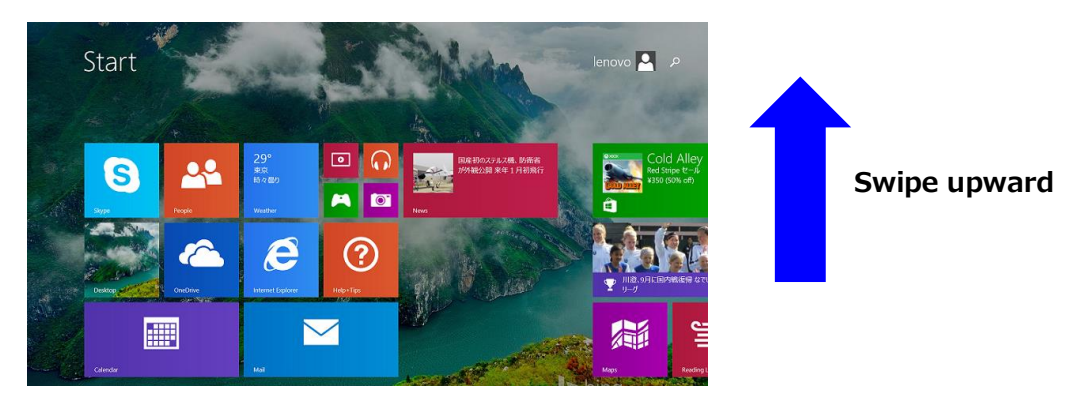

2

Tap [SoftBank Settings] in the list of applications.

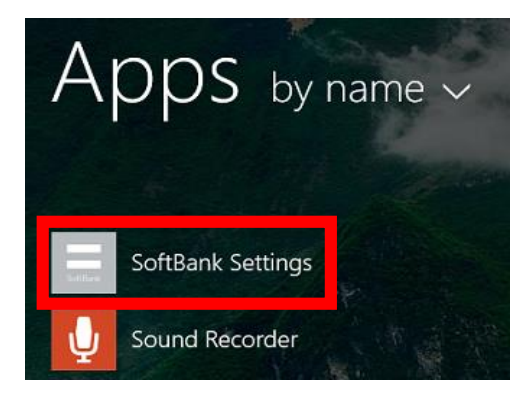

Mis application will start.

Swipe upward on the start screen

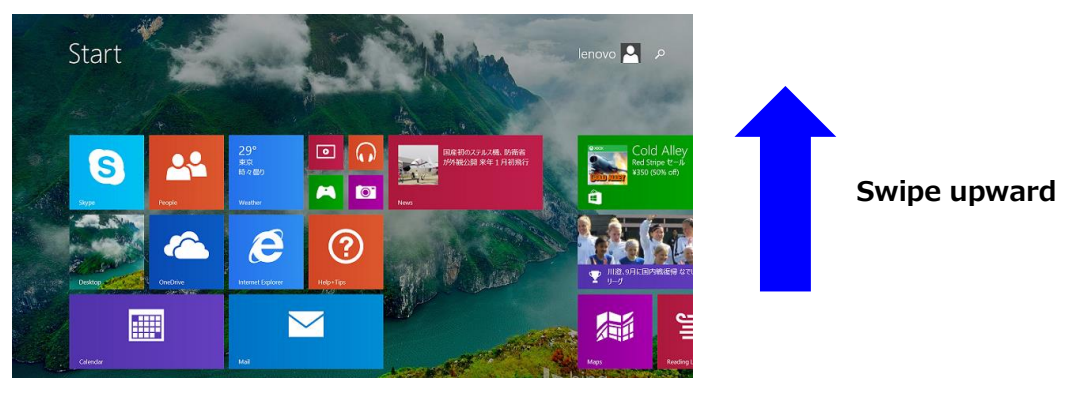

Starting this application from the pin on the start screen

2

Long-tap **[SoftBank Settings]** in the application list and tap **[Pin to Start]** in the application bar displayed at the bottom of the screen.

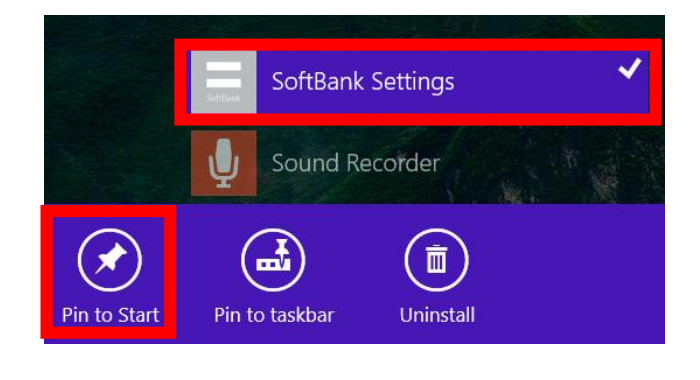

3

Tap the tile of this application added to the start screen.

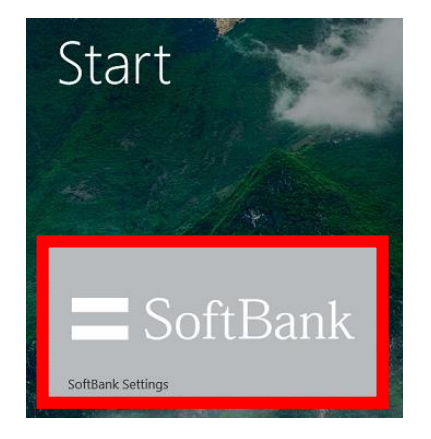

This application will start.

SoftBank Settings

The size of the tile can be changed from [Resize] of the application bar displayed when long-tapping the tile.

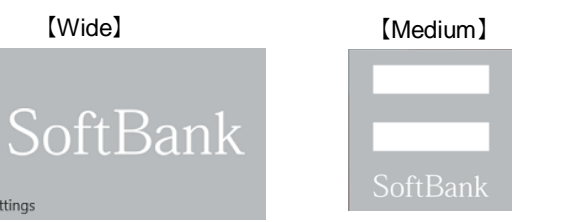

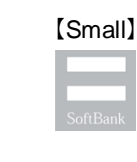

Swipe upward on the start screen.

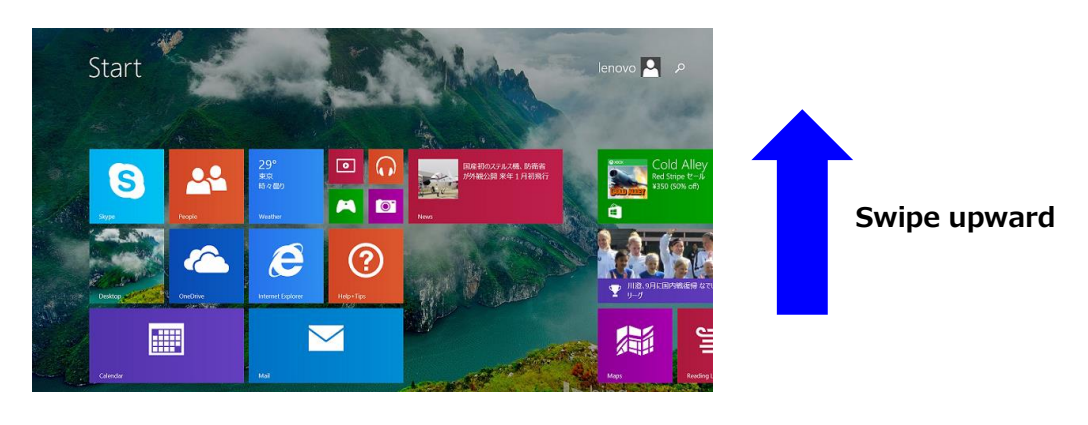

#### 2

Long-tap **[SoftBank Settings]** in the application list and tap **[Pin to taskbar]** in the application bar displayed at the bottom of the screen.

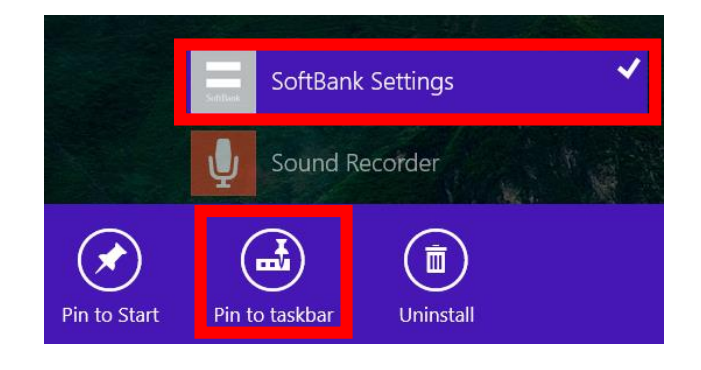

## 3

Tap the icon of this application added to the taskbar.

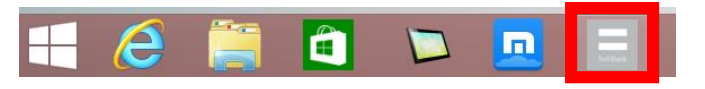

🏁 This application will start.

# **About This Application Screen**

### How to see this application home screen

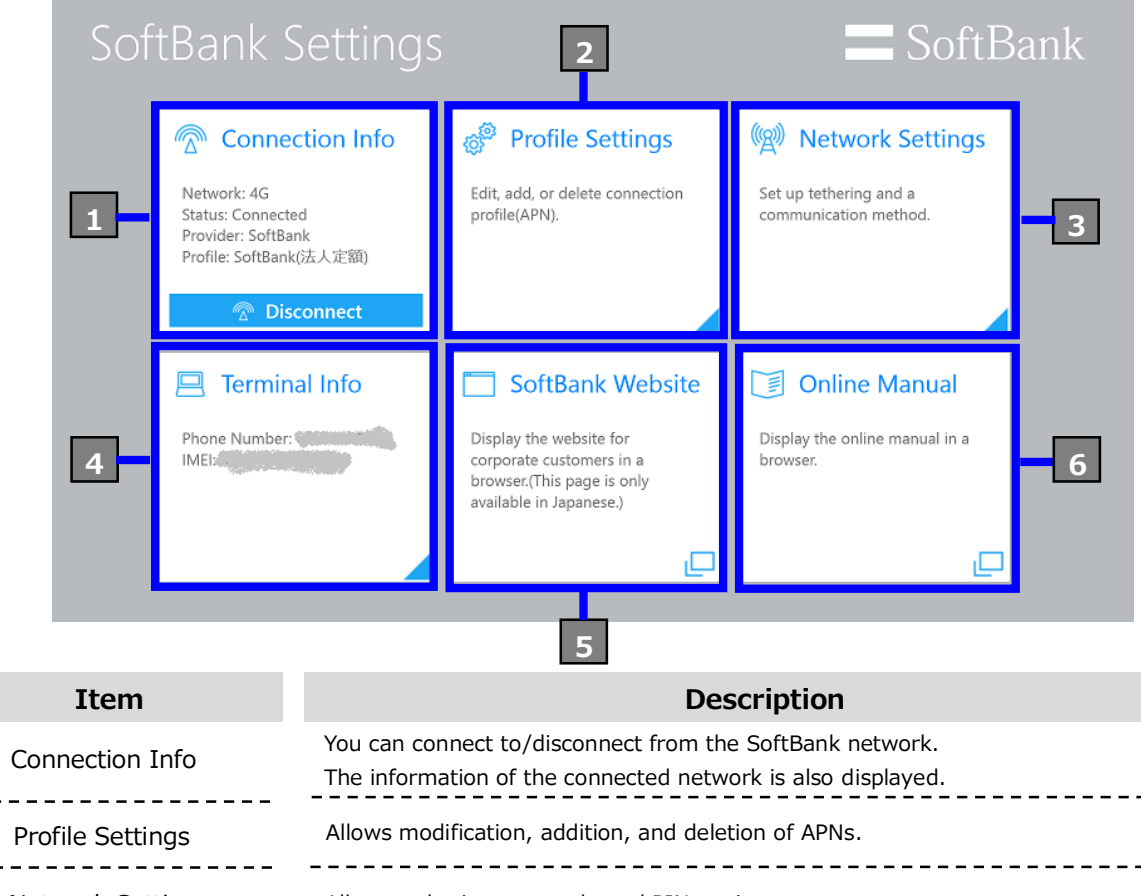

| 3 Network Settings | Allows tethering, network, and PIN settings.                                                              |
|--------------------|----------------------------------------------------------------------------------------------------|
| 4 Terminal Info    | Displays the terminal information.                                                                        |
| 5 SoftBank Website | Displays the site of SoftBank for corporate customers on the browser.<br>*Network connection is required. |
| 6 Online Manual    | Displays the online manual on the browser.<br>*Network connection is required.                            |

. . . . . . . . .

1

2

# Using the SoftBank Network

Connecting/Disconnecting the SoftBank Network..18 Confirming the SoftBank Connection Information..23

# Connecting/Disconnecting the SoftBank Network

The APN that is made a default APN in **[Profile Settings]** is used. For details of **[Profile Settings]**, see "Using Profile Settings".

## Connecting from this application

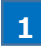

Tap [Connect] in [Connect Info] on the SoftBank settings home screen.

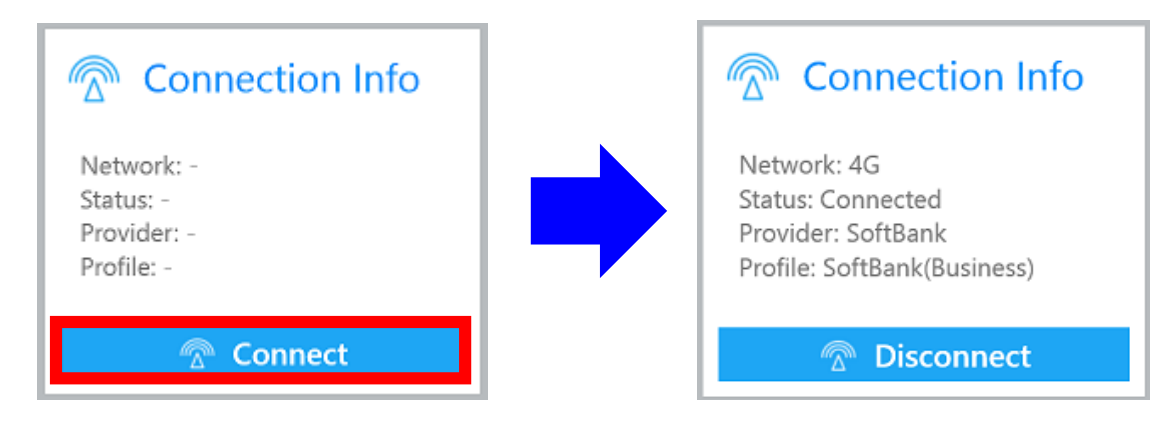

- A connection to the SoftBank network will be established.
- If [Connect] cannot be selected

Open the charm and confirm the status of the following setting.

- Mobile broadband
- => If this is off, change it to on.
- => If "No service" is displayed, confirm troubleshooting.
- Airplane mode
- => If this is on, change it to off.

# Connecting from the charm

1

Open the charm and tap [Settings] -> [Network icon].

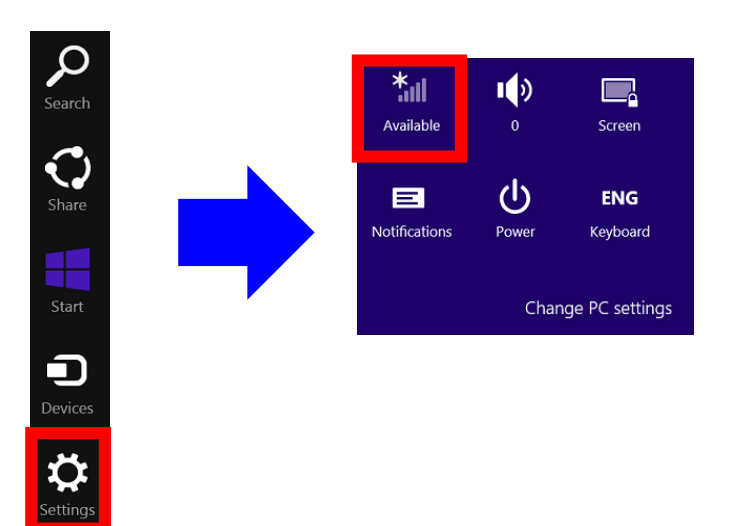

Tap [SoftBank] in mobile broadband.

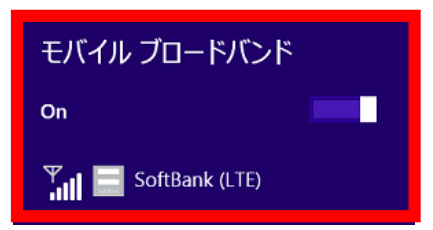

If [SoftBank] is not displayed in mobile broadband, confirm troubleshooting.

#### 

<sup>3</sup> A connection to the SoftBank network will be established.

## Precautions for connection to the SoftBank network using this application (1)

The SoftBank network connection using this application is set to automatically enable the "Connect automatically" function, which connects to the SoftBank network automatically, by default, and the "Roam automatically" function, which executes international roaming automatically, when using this application overseas. Note that the corresponding connection settings may incur a high communication charge depending on the usage situation.

To stop the "Connect automatically" function and "Roam automatically" function, perform the following procedure.

### [Procedure]

Tap the checkbox to the left of **[Connect automatically]** and **[Connect automatically]** in mobile broadband **[SoftBank]** in the charm to uncheck it.

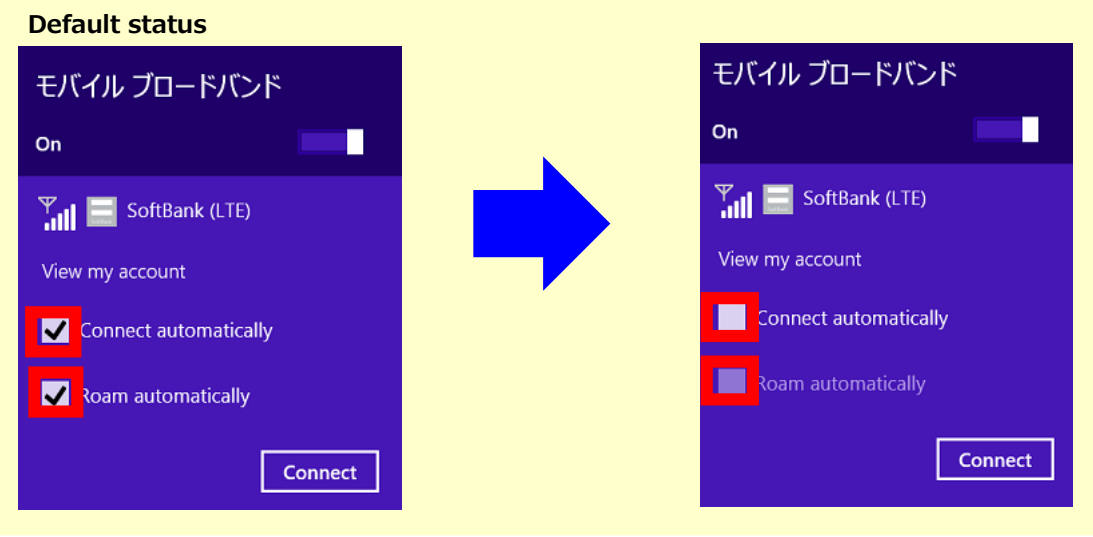

#### Precautions for connection to the SoftBank network using this application (2)

The SoftBank network connection using this application is set to automatically enable the "Set as a metered connection" function by default. Note that the download of the application may be restricted due to this connection setting.

To stop the "Set as a metered connection" function, perform the following procedure.

#### [Procedure]

#### (1) [PC settings] -> [Network] -> [Mobile broadband] -> [SoftBank]

\*If you connect to the SoftBank network from this application, you cannot transition to the above-mentioned setting of **[SoftBank]**.

Perform this after disconnecting the SoftBank network connection or connecting to the SoftBank network from the charm.

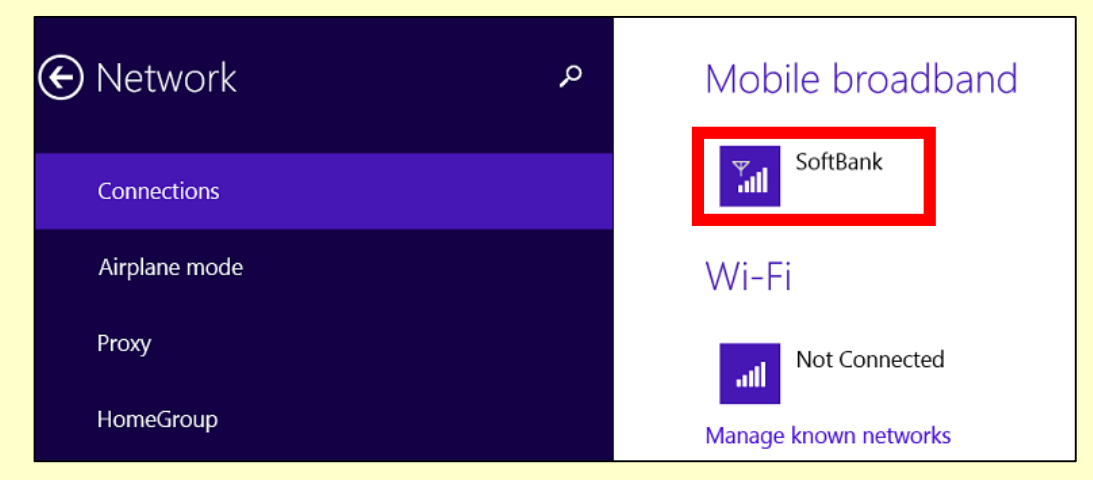

(2) Turn off [Data usage] -> [Set as a metered connection].

| Data usage                                          | Slide to the left | Data usage                                          |
|-----------------------------------------------------|-------------------|-----------------------------------------------------|
| Show my estimated data use in the Networks list Off |                   | Show my estimated data use in the Networks list Off |
| Set as a metered connection On                      |                   | Set as a metered connection Off                     |

Tap [Disconnect] in [Connection Info] on the SoftBank settings home screen.

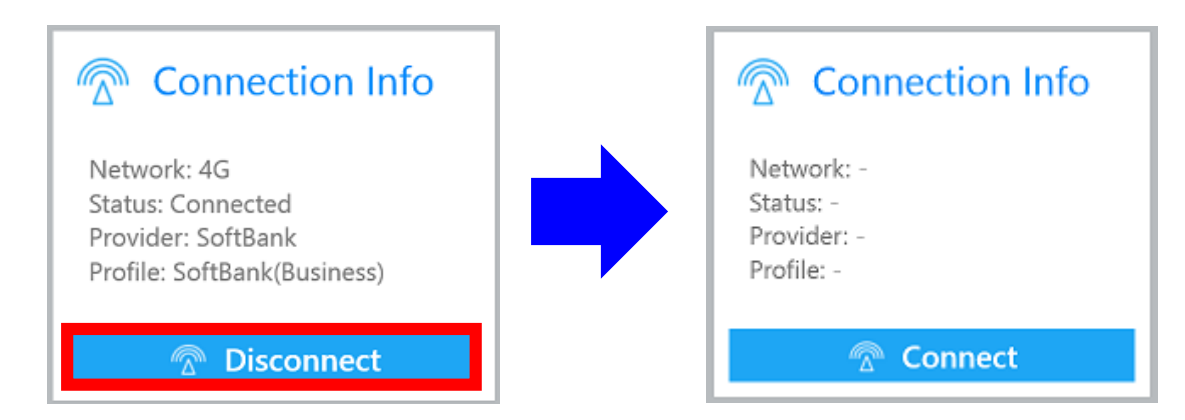

A connection to the SoftBank network will be disconnected.

#### If you cannot disconnect from this application

If you connect to the SoftBank network from the charm, the following error screen will be displayed and this application cannot disconnect from the network.

Disconnect from the charm. (For the procedure to disconnect from the charm, see the next section.)

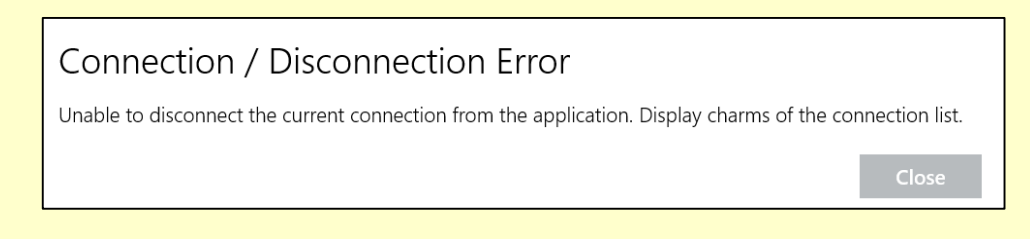

## Disconnecting from the charm

#### 1

Open the charm and tap [Settings] -> [Network icon].

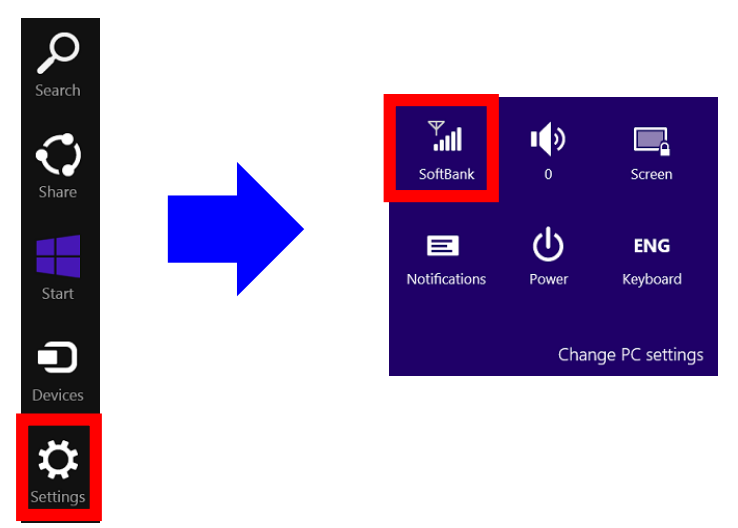

Tap [SoftBank] of mobile broadband.

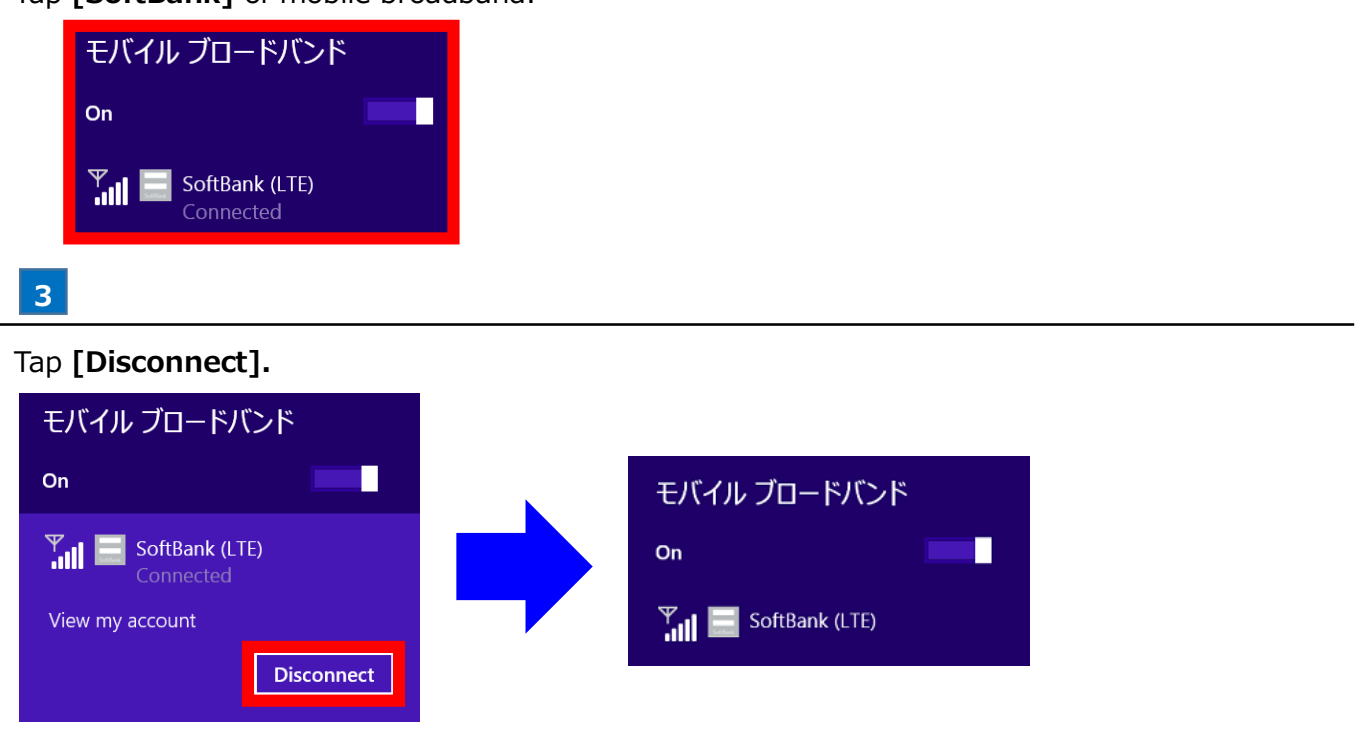

A connection to the SoftBank network will be disconnected.

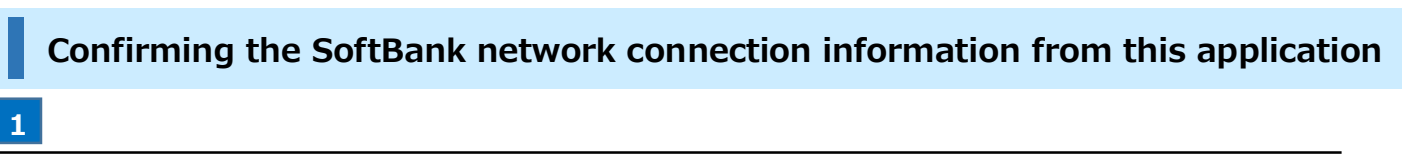

Confirm **[Connection Info]** on this application home screen while connecting to the SoftBank network.

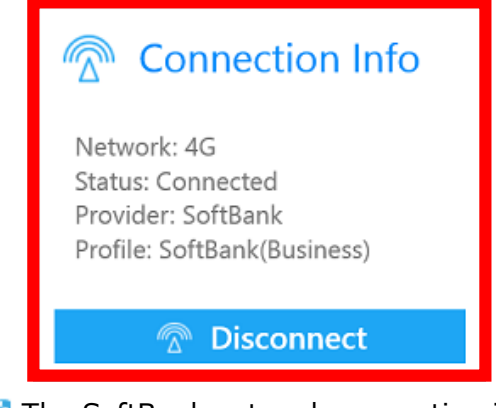

🗱 The SoftBank network connection information will be displayed.

The connection information will not be displayed while no connection to the SoftBank network is established.

Confirming the SoftBank network connection information in the live tile

```
1
```

Pin this application on the start screen.

For how to pin this application on the start screen, see "Starting this application from the pin on the start screen."

# 2

Long-tap the tile of this application and then tap **[Turn live tile on]** in the application bar displayed at the bottom of the screen.

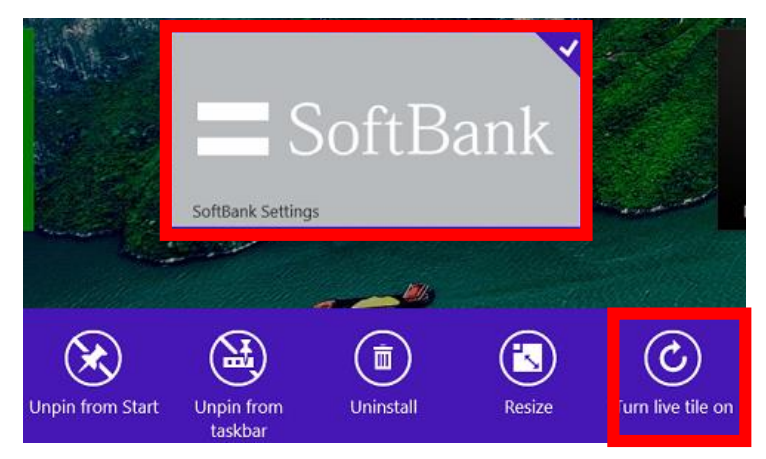

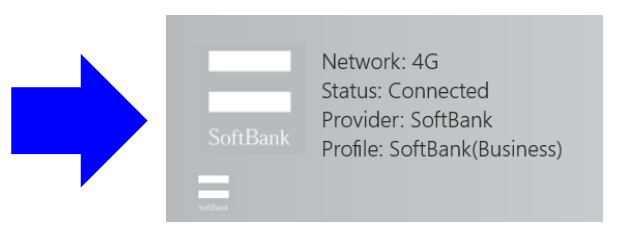

The SoftBank network connection information will be displayed on the tile.

- The connection information is displayed only when the size of the tile is set to wide.
  - If it is not set to wide, change it by **[Resize]** in the application bar.
- The connection information will not be displayed while no connection to the SoftBank network is established.

The connection information display of the live tile is retained for up to 1 hour if the connection information is not updated. The display is cleared after that.

In the event of an OS restart, etc. while the connection is established, the display of the live tile after restart may be different from the actual connection status.

In this case, the display is cleared in up to 1 hour.

# Using Profile Settings

| Adding APNs           | 25  |
|-----------------------|-----|
| Editing APNs          | 27  |
| Deleting APNs         | 29  |
| Setting a Default APN | .31 |

# Adding APNs

- ! When the application is connected to the SoftBank network, the following steps can't be used. Before you start, disconnect the network.
- ! When the custom APN settings, ones that are unmodifiable, are set, the following steps can't be used. Before you start, remove the custom APN settings.

1

Tap [Profile Settings] on this application home screen.

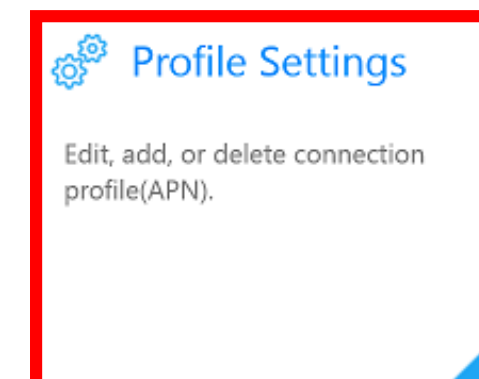

# 2

Tap [Profile Settings] -> [Add].

| ¢ | Pro | ofile Set  | tings  |                                       |        | So | ftBa | nk |
|---|-----|------------|--------|---------------------------------------|--------|----|------|----|
|   |     | √ SoftBank | (法人定額) | Name                                  |        |    |      |    |
|   |     |            |        | APN                                   |        |    |      |    |
|   |     |            |        | User ID                               |        |    |      |    |
|   |     |            |        | Password                              |        |    |      |    |
|   |     |            |        | Authentication Protocol               |        |    |      |    |
|   |     |            |        | CHAP                                  | $\sim$ |    |      |    |
|   |     |            |        | Set the connection profile of default |        |    |      |    |
|   |     |            |        | Off                                   |        |    |      |    |
|   |     | Add        | Delete | Save                                  |        |    |      |    |

Enter [Name], [APN], [User ID], [Password], and [Authentication Protocol].

| Name                                  |
|---------------------------------------|
| New Profile                           |
| APN                                   |
|                                       |
| User ID                               |
|                                       |
| Password                              |
|                                       |
| Authentication Protocol               |
| СНАР 🗸                                |
| Set the connection profile of default |
| Off                                   |
|                                       |
| Save                                  |
|                                       |

To make it a default APN, turn on [Set the connection profile of default].

## Tap **[Save].**

4

| Name                                  |            |         |
|---------------------------------------|------------|---------|
| New Profile                           | 🗸 SoftBank | :(法人定額) |
| APN                                   |            |         |
|                                       | New Pro    | file    |
| User ID                               |            |         |
|                                       |            |         |
| Password                              |            |         |
| •••••                                 |            |         |
| Authentication Protocol               |            |         |
| CHAP 🗸                                |            |         |
| Set the connection profile of default |            |         |
| Off                                   |            |         |
|                                       |            |         |
| Save                                  | Add        | Delete  |
|                                       |            |         |

🔀 The APN was added.

Before leaving this screen, tap **[Save]**. Otherwise, the change will be lost.

3

# **Editing APNs**

- ! When the application is connected to the SoftBank network, the following steps can't be used. Before you start, disconnect the network.
- ! When the custom APN settings, ones that are unmodifiable, are set, the following steps can't be used. Before you start, remove the custom APN settings.
- ! The following steps can't turn off the [Set the connection profile of default] option that is on for an APN to work as a default APN. To set or choose another APN as a default APN, see "Setting a default APN."

1

Tap [Profile Settings] on this application home screen.

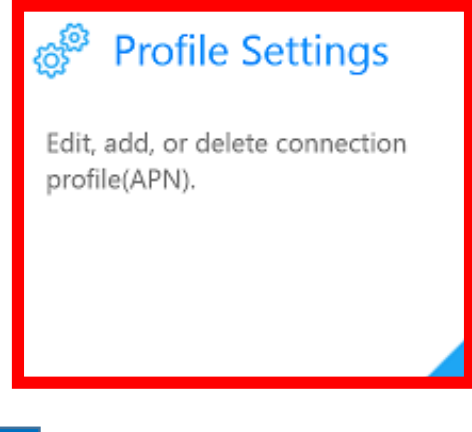

#### 2

In [Profile Settings], tap an APN that you edit.

| € P | rofile Settings  | <b>SoftBank</b>                           |
|-----|------------------|-------------------------------------------|
|     | ✓ SoftBank(法人定額) | Name                                      |
|     | New Profile      | APN<br>User ID                            |
|     |                  | Password                                  |
|     |                  | Authentication Protocol                   |
|     |                  | Set the connection profile of default Off |
|     | Add Delete       | Save                                      |

| New Profile APN User ID Assword Authentication Protocol CHAP Set the connection profile of default Off | Name                                  |
|----------------------------------------------------------------------------------------------------|---------------------------------------|
| APN User ID Assword Athentication Protocol CHAP CHAP CHAP Set the connection profile of default Off    | New Profile                           |
| User ID  Password  Authentication Protocol  CHAP  Set the connection profile of default  Off  Save     | APN                                   |
| User ID  Password  Authentication Protocol  CHAP  Set the connection profile of default  Off  Save     |                                       |
| Password  Authentication Protocol  CHAP  Set the connection profile of default  Off  Save              | User ID                               |
| Password  Authentication Protocol  CHAP  Set the connection profile of default  Off  Save              |                                       |
| Authentication Protocol CHAP  Set the connection profile of default Off Save                           | Password                              |
| Authentication Protocol CHAP  Set the connection profile of default Off Save                           | •••••                                 |
| CHAP  Set the connection profile of default Off Save                                                   | Authentication Protocol               |
| Set the connection profile of default Off                                                              | CHAP 🗸                                |
| Off                                                                                                    | Set the connection profile of default |
| Save                                                                                                   | Off                                   |
| Save                                                                                                   |                                       |
|                                                                                                    | Save                                  |

Enter [Name], [APN], [User ID], [Password], and [Authentication Protocol].

- To make it a default APN, turn on [Set the connection profile of default].
- The following steps can't turn off the **[Set the connection profile of default]** option that is on for an APN to work as a default APN. To set or choose another APN as a default APN, see "Setting a default APN."
- In [SoftBank (法人定額)], the preset APN in the application, you can turn on [Set the connection profile of default]. The other settings are unmodifiable.

#### 4

#### Tap [Save].

| Name                                  |   |
|---------------------------------------|---|
| New Profile                           |   |
| APN                                   |   |
|                                       |   |
| User ID                               |   |
|                                       |   |
| Password                              |   |
| •••••                                 |   |
| Authentication Protocol               |   |
| CHAP                                  | ~ |
| Set the connection profile of default |   |
| 0#                                    |   |

🔯 The edited APN was saved.

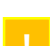

Before leaving this screen, tap [Save]. Otherwise, the change will be lost.

3

# **Deleting APNs**

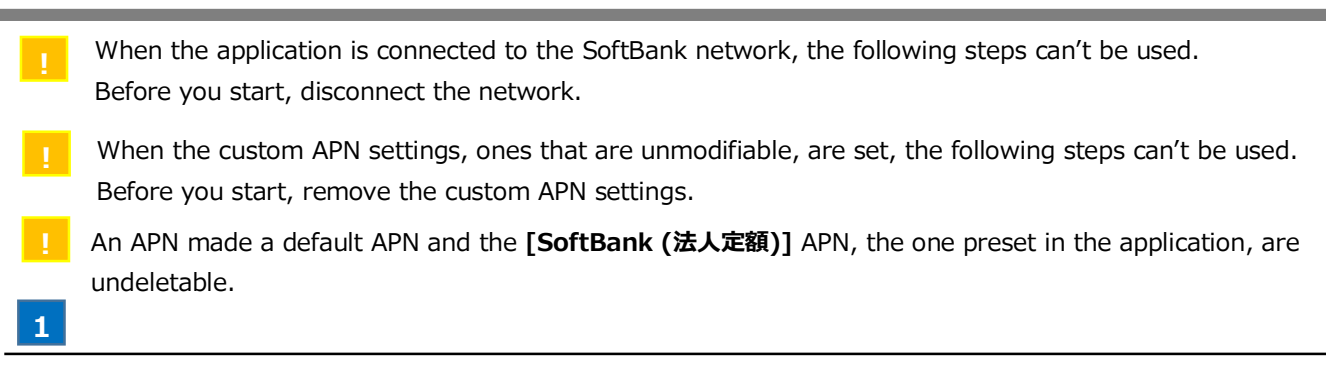

Tap [Profile Settings] on this application home screen.

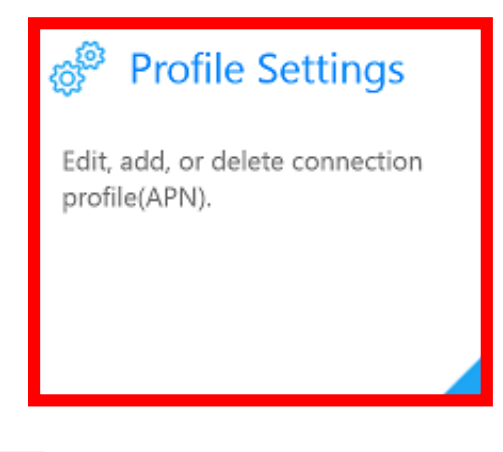

### 2

In [Profile Settings], tap an APN you want to delete.

| E | Profile Settings |                                       | <b>S</b> oftBank |
|---|------------------|---------------------------------------|------------------|
|   | ✓ SoftBank(法人定額) | Name                                  |                  |
|   | New Profile      | APN                                   |                  |
|   |                  | User ID                               | _                |
|   |                  | Password                              | _                |
|   |                  | Authentication Protocol               |                  |
|   |                  | Set the connection profile of default |                  |
|   |                  | Off                                   |                  |
|   | Add Delete       | Save                                  | _                |

### Tap [Delete].

3

| € Pr | ofile Settings   |                                           |
|------|------------------|-------------------------------------------|
|      | √ SoftBank(法人定額) | Name<br>New Profile                       |
|      | New Profile      | APN                                       |
|      |                  | Password                                  |
|      |                  | Authentication Protocol CHAP              |
|      |                  | Set the connection profile of default Off |
|      | Add Delete       | Save                                      |

😥 The APN was deleted.

An APN made a default APN and the [SoftBank (法人定額)] APN, the one preset in the application, are undeletable.

- ! When the application is connected to the SoftBank network, the following steps can't be used. Before you start, disconnect the network.
- ! When the custom APN settings, ones that are unmodifiable, are set, the following steps can't be used. Before you start, remove the custom APN settings.

Tap [Profile Settings] on this application home screen.

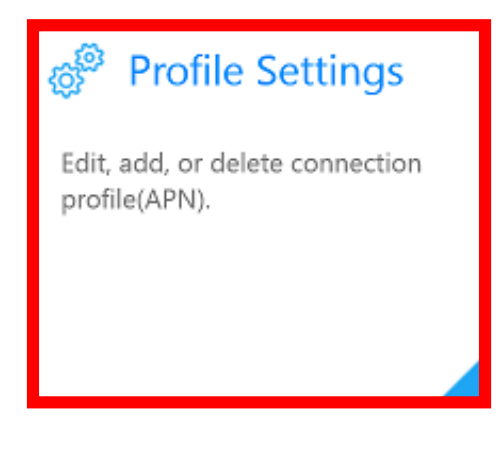

2

In [Profile Settings], tap an APN that you make a default APN.

| E | Profile Settings |                                           | <b>SoftBank</b> |
|---|------------------|-------------------------------------------|-----------------|
|   | ✓ SoftBank(法人定額) | Name                                      |                 |
|   | New Profile      | APN                                       |                 |
|   |                  | User ID                                   |                 |
|   |                  | Password                                  |                 |
|   |                  | Authentication Protocol                   |                 |
|   |                  | Set the connection profile of default Off |                 |
|   | Add Delete       | Save                                      | _               |

### Turn on [Set the connection profile of default].

| Name                                  | Name                                  |   |
|---------------------------------------|---------------------------------------|---|
| New Profile                           | New Profile                           |   |
| APN                                   | APN                                   |   |
|                                       |                                       |   |
| User ID                               | User ID                               |   |
|                                       |                                       |   |
| Password                              | Password                              |   |
| •••••                                 |                                       |   |
| Authentication Protocol               | Authentication Protocol               |   |
| CHAP                                  | CHAP                                  | ~ |
| Set the connection profile of default | Set the connection profile of default |   |
| Off                                   | On                                    |   |
|                                       |                                       |   |
| Save                                  | Save                                  |   |

4

#### Tap [Save].

| Name<br>New Profile                      | SoftBank  | (法人定額) |
|------------------------------------------|-----------|--------|
| APN                                      | 🗸 New Pro | file   |
| User ID                                  |           |        |
| Password                                 |           |        |
| CHAP                                     |           |        |
| Set the connection profile of default On |           |        |
| Save                                     | Add       | Delete |

- Market Service The APN was made a default APN.
- Before leaving this screen, tap [Save]. Otherwise, the change will be lost.
- By completing the steps above, the **[Set the connection profile of default]** option that was on in the default APN before these steps is automatically tuned off.

3

# Setting the Tethering Password

"Tethering" is the function to realize an Internet connection with information equipment connected by Wi-Fi, etc. (slave unit) using the SoftBank network of the target model.

- To use tethering, it is necessary to apply for the tethering service and set the tethering password for this application. The tethering password is a 4-digit personal identification number registered at the time of application.
  - To set the tethering password, an Internet connection is required for password authentication. Set the tethering password setting while connection to the SoftBank network or Wi-Fi is established.

1

Tap [Network Settings] on this application home screen.

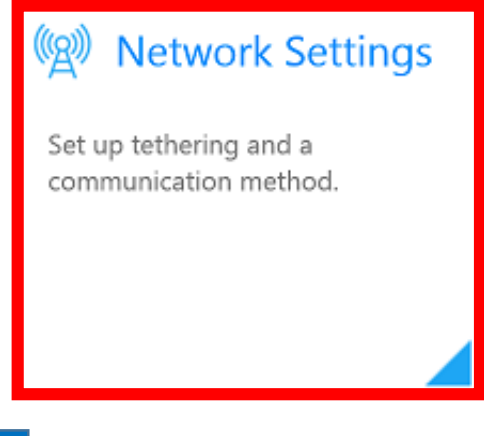

### 2

#### Tap [Tethering] -> [Tethering Password] -> [Config].

| Tethering                                             |                                      |
|-------------------------------------------------------|--------------------------------------|
| Connection Sharin                                     | g                                    |
| Off                                                   |                                      |
| Wi-Fi Connection<br>Network Name: :<br>Network Passwo | Info<br>:oftbank<br>:d: 123456789012 |
| Edit                                                  |                                      |
| Tethering Passwor                                     | d                                    |

### 3

Enter the tethering password in the entry field.

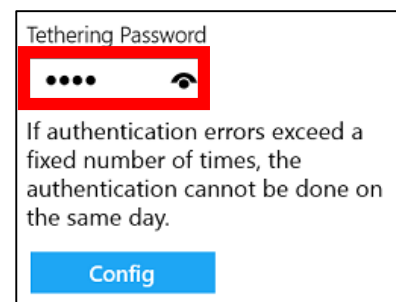

# Tap [Connect].

| Tethering Paceword                                                                                          |
|----------------------------------------------------------------------------------------------------|
|                                                                                                    |
| •••• •                                                                                                    |
| If authentication errors exceed a fixed number of times, the authentication cannot be done on the same day. |
| Config                                                                                                    |

🏁 The tethering password will be set.

If an error screen is displayed and the tethering password cannot be set, confirm troubleshooting.
# **Enabling Tethering**

1 To use tethering, it is necessary to perform the following procedure in advance.

- Set the tethering password.
- Connect to the SoftBank network.
- Turn on the Wi-Fi setting of the target model.

### Enabling tethering from this application

### 1

Tap [Network Settings] on this application home screen.

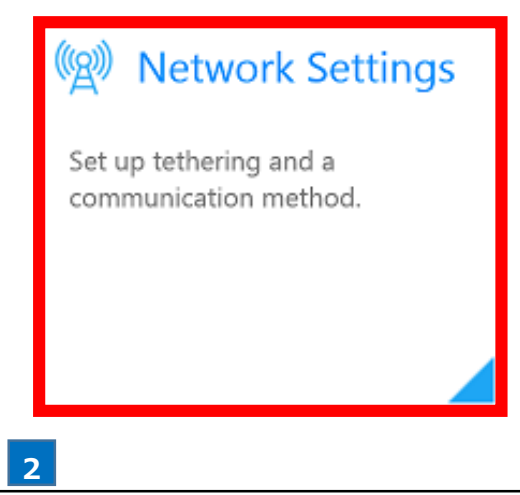

### Turn on [Tethering] -> [Connection Sharing].

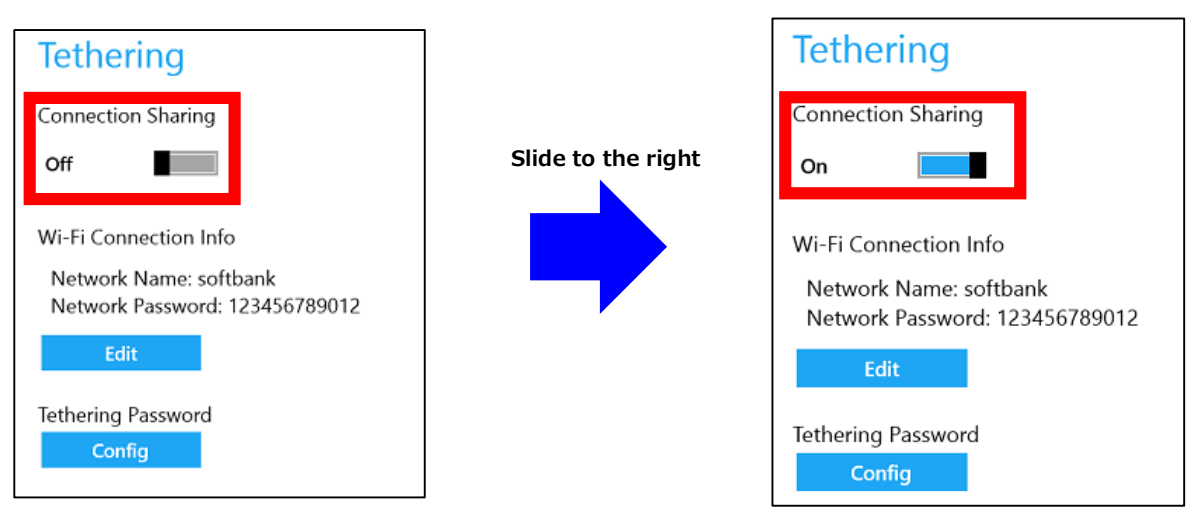

🕺 Tethering is enabled.

# **Enabling tethering from the PC settings**

If you connect to the SoftBank network from this application, you cannot perform this procedure. Disconnect from the SoftBank network connection and connect from the charm, and then perform this procedure.

### 1

Open the charm and tap [Settings] -> [Change PC settings].

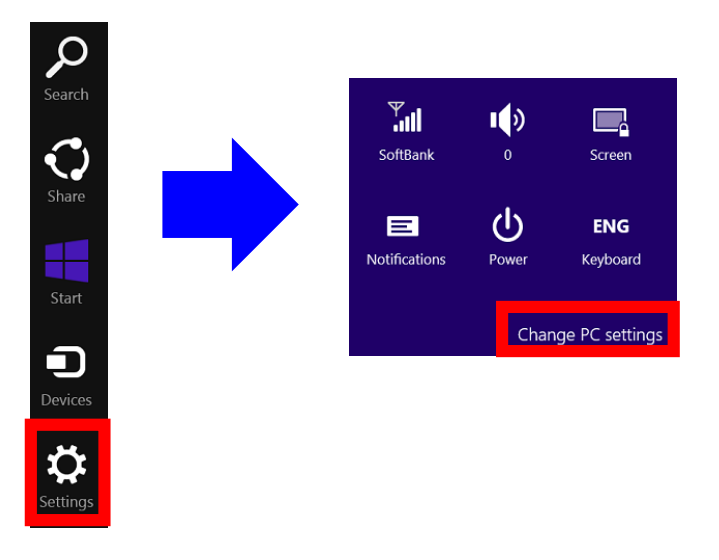

2

## Tap [Network] -> [Connections] -> [Mobile broadband] -> [SoftBank].

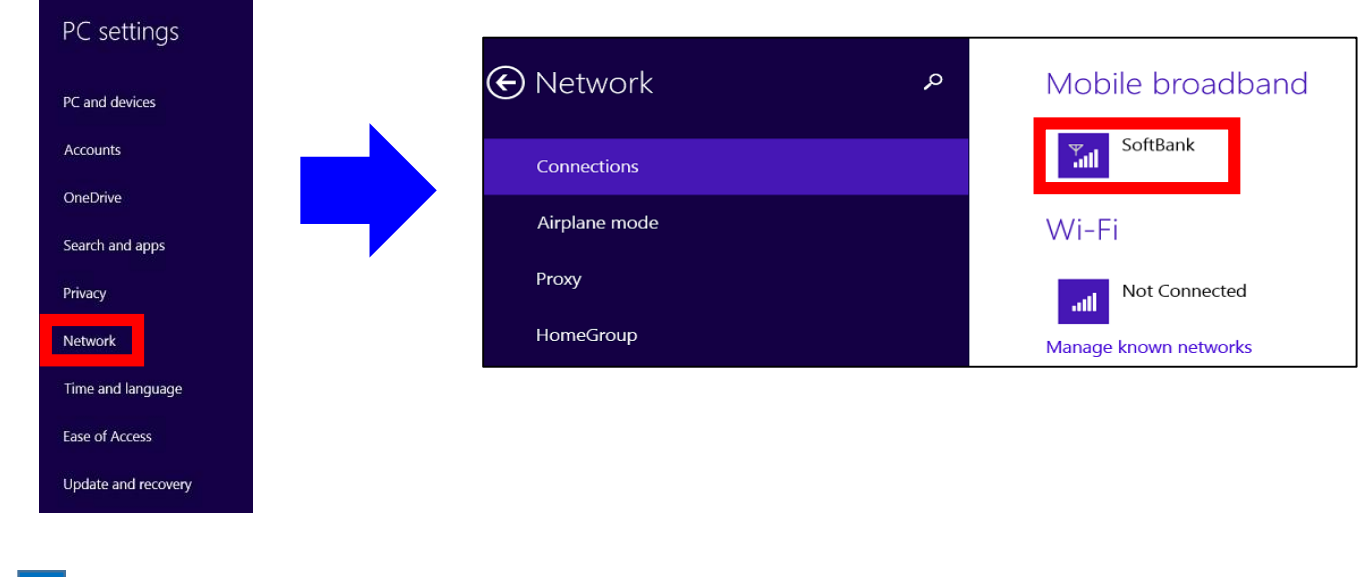

3

### Turn on [Share this connection].

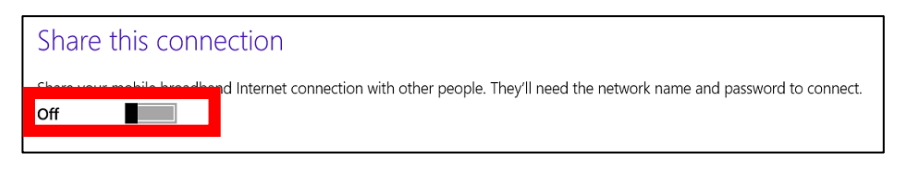

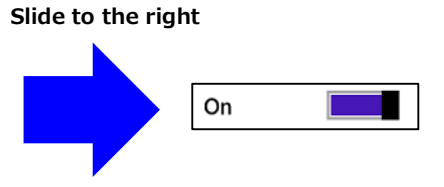

Mathering is enabled.

# **Editing the Wi-Fi Connection Information**

! The Wi-Fi connection information is required for tethering connection with a slave unit.

Editing the Wi-Fi connection information from this application

### 1

Tap [Network Settings] on this application home screen.

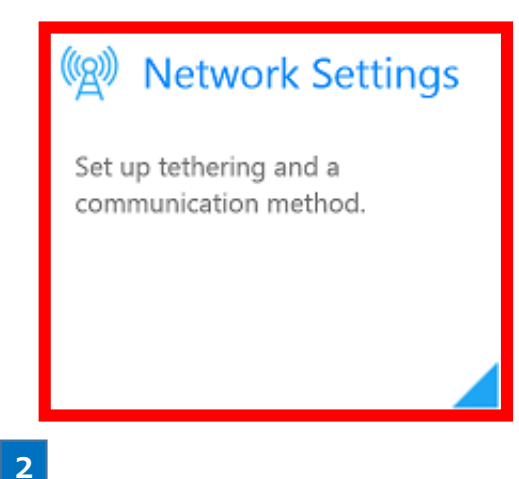

Tap [Tethering] -> [Wi-Fi Connection Info] -> [Edit].

| Tethering                       |                              |
|---------------------------------|------------------------------|
| Connection Shari                | ng                           |
| Off                             |                              |
| Wi-Fi Connection                | Info                         |
| Network Name:<br>Network Passwo | softbank<br>rd: 123456789012 |
| Edit                            |                              |
| Tethering Passwo                | d                            |
| Config                          |                              |
|                                 |                              |

# 3

Enter any value in [Network Name] and [Network Password] and tap [Config].

The network password shall be set within 8 to 63 characters.

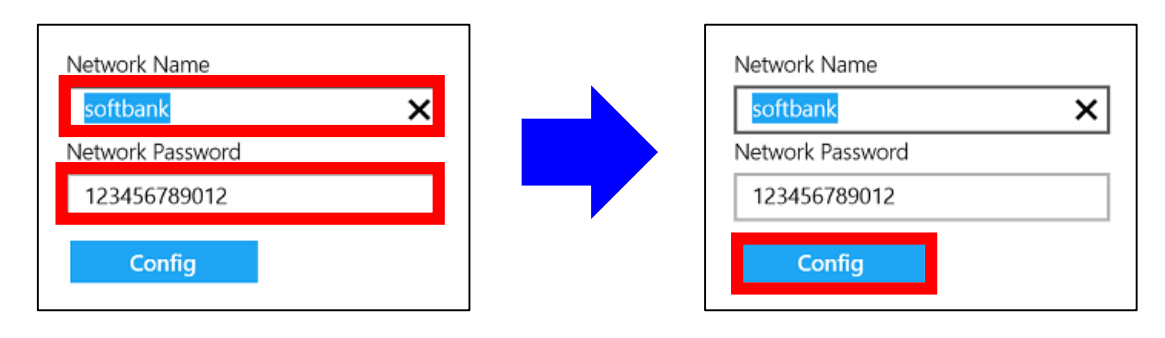

The Wi-Fi connection information is set.

## Editing the Wi-Fi connection information from the PC settings

While connecting to the SoftBank network from this application, this procedure cannot be performed. Disconnect from the SoftBank network connection and connect from the charm, and then perform this procedure.

Open the charm and tap [Settings] -> [Change PC settings].

1

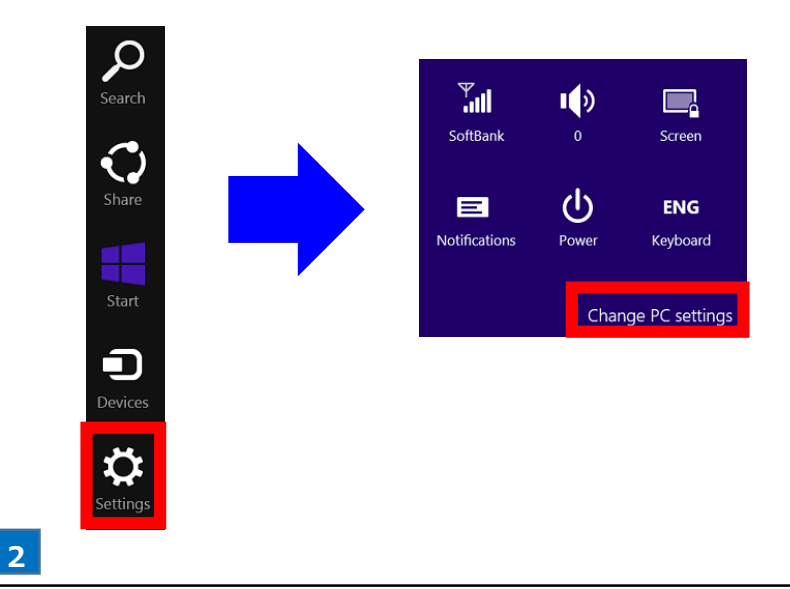

Tap [Network] -> [Connections] -> [Mobile broadband] -> [SoftBank].

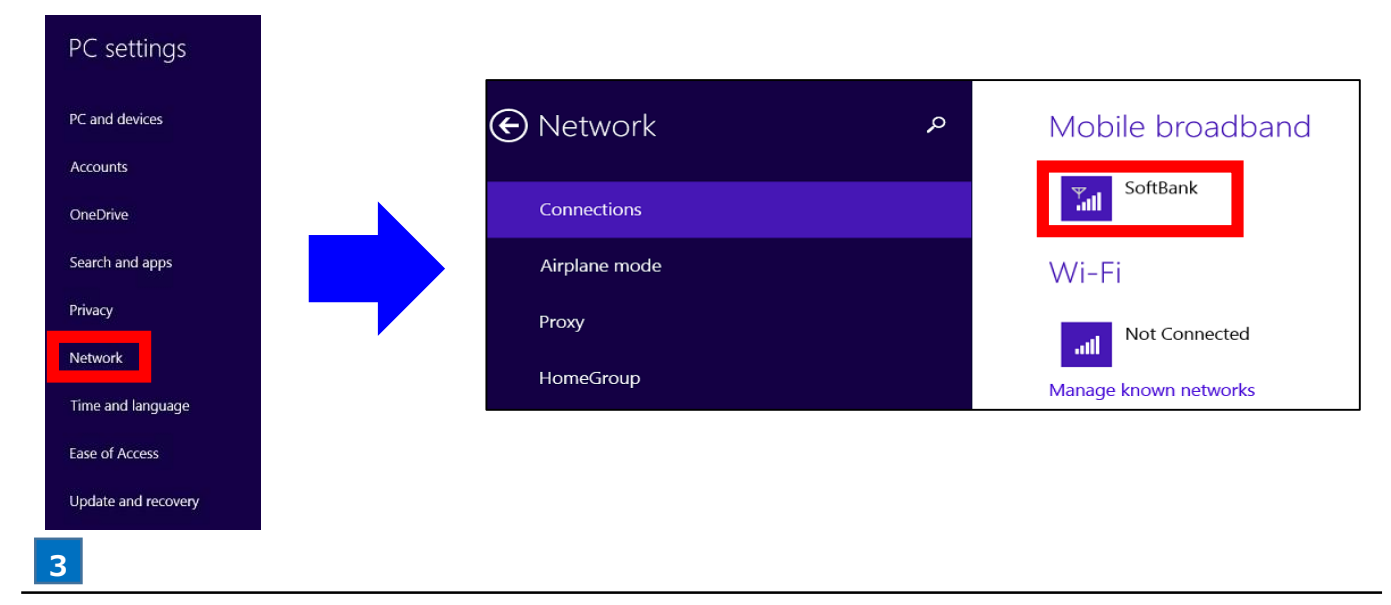

Turn on [Share this connection] and tap [Edit].

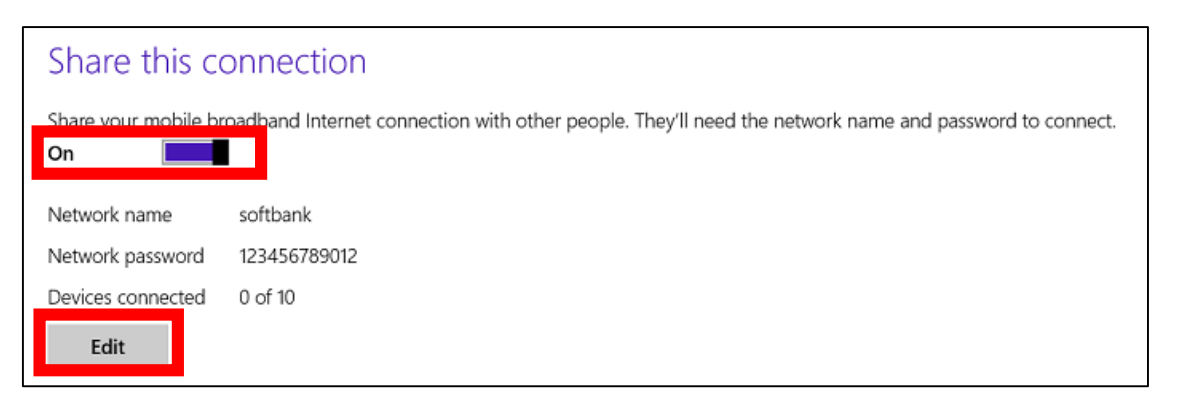

Enter any value in [Network name] and [Network password] and tap [Save].

| Change the network name and password that other people use for your shared connection. Network name          softbank       X         Network password (at least 8 characters)       123456789012 | Edit network info                                      |                                 |
|----------------------------------------------------------------------------------------------------|--------------------------------------------------------|---------------------------------|
| Network name<br>softbank X<br>Network password (at least 8 characters)<br>123456789012                                                                                                    | Change the network name and password that other people | use for your shared connection. |
| softbank ×<br>Network password (at least 8 characters)<br>123456789012                                                                                                    | Network name                                           |                                 |
| Network password (at least 8 characters)<br>123456789012                                                                                                    | softbank 🗙                                             |                                 |
| 123456789012                                                                                                    | Network password (at least 8 characters)               |                                 |
|                                                                                                    | 123456789012                                           |                                 |
|                                                                                                    |                                                        |                                 |
| Save Cancel                                                                                                    |                                                        | Save Cancel                     |

The Wi-Fi connection information is set.

4

# **Connecting to Slave Units by Tethering**

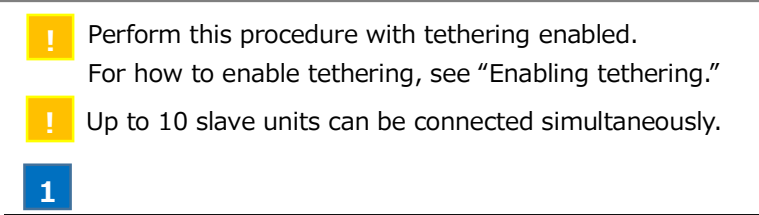

Turn on Wi-Fi and enter [Network name] and [Network password] set below in the slave units.

For how to transition to the following screen, see "Editing the Wi-Fi connection information."

### SoftBank Settings

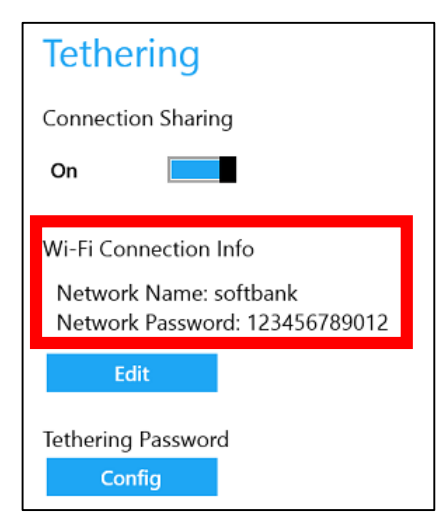

### • PC settings

| Share this c              | onnection         |                                                                                      |
|---------------------------|-------------------|--------------------------------------------------------------------------------------|
| Share your mobile b<br>On | roadband Internet | connection with other people. They'll need the network name and password to connect. |
| Network name              | softbank          |                                                                                      |
| Network password          | 123456789012      |                                                                                      |
| Devices connected         | 0 of 10           |                                                                                      |
| Edit                      |                   |                                                                                      |

# Setting a PIN

| Activating a PIN | .43 |
|------------------|-----|
| Changing PINs    | .47 |
| Disabling a PIN  | .50 |

#### A PIN protected USIM card

• If you start the application, the Unlock PIN screen appears.

| Ur | llock PIN                                                                                             |  |
|----|----------------------------------------------------------------------------------------------------|--|
|    | Unlock the USIM card<br>Enter the PIN code<br>The number of attempts left: 3/3 times<br><br>OK Cancel |  |
|    |                                                                                                    |  |

\*To unlock a PIN, see "Starting This Application."

● If you turn on the device, モバイル ブロードバンド in the charm shows "Unnamed Locked."

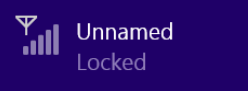

\*To unlock a PIN, see Trouble Shooting.

Incorrect PIN entries and PIN lock activation

After three consecutive incorrect PIN code entries, the code is blocked. To unblock it, you need to use the PUK code. Contact SoftBank Business Call Center for this code.

After ten consecutive incorrect PUK code entries, the USIM card is blocked. Then, you need to take a specific process for restoring access to the card. Contact SoftBank Business Call Center. (For contact information of SoftBank Business Call Center, see Support Center List.)

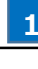

44

Tap [Network Settings] on this application home screen.

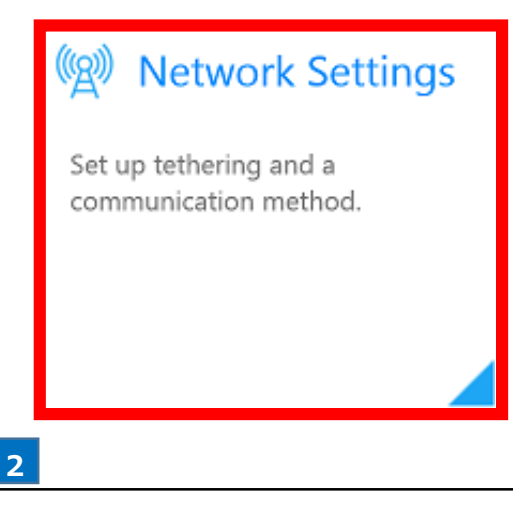

Tap [Network Settings] -> [Terminal] -> [Settings of the PIN code] -> [Use the PIN code].

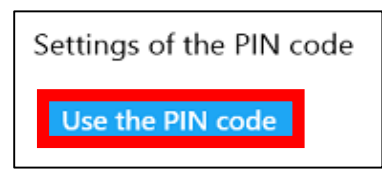

### 3

In the box, enter a PIN.

| Enter the PIN code<br>The number of att | ؛<br>empts left: 3/3 times |
|-----------------------------------------|----------------------------|
| •••                                     |                            |
| Config                                  |                            |

- A common default PIN for the USIM card is "9999" at its purchase.
- After three consecutive incorrect PIN code entries, the code is blocked. To unblock it, you need to use the PUK code. Contact SoftBank Business Call Center for this code. (For contact information of SoftBank Business Call Center, see Support Center List.)

4

### Tap [Config].

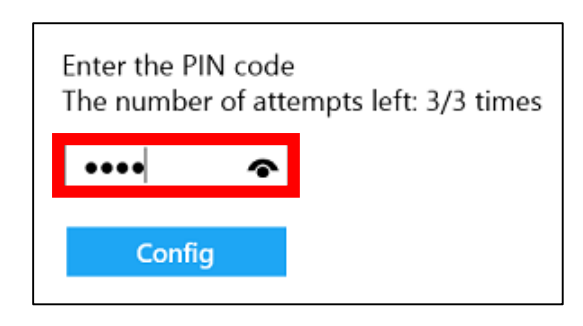

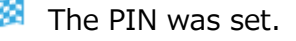

# Setting a PIN using PC Settings

When the application is connected to the SoftBank network, the following steps can't be used. Before you start, disconnect it from the network. Then, from the charm, get connected with the network.

#### 1

Open the charm and tap [Settings] -> [Change PC settings].

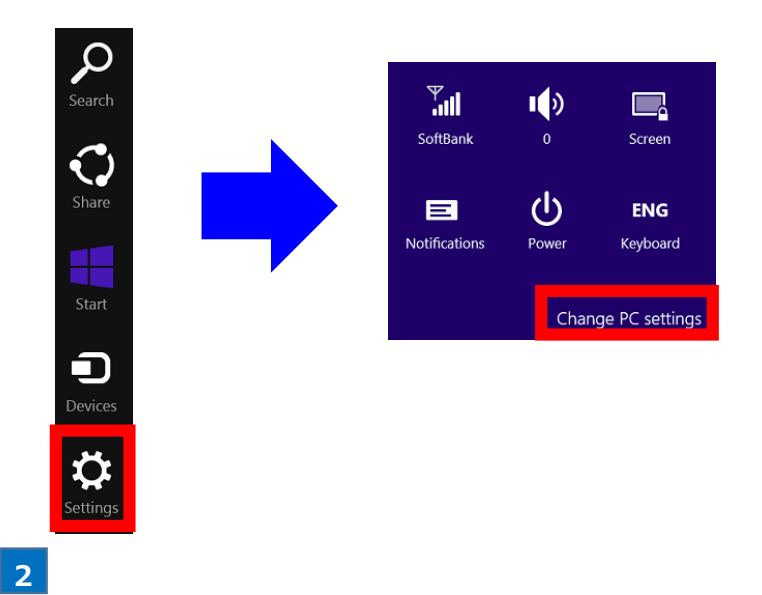

### Tap [Network] -> [Connections] -> [Mobile broadband] -> [SoftBank].

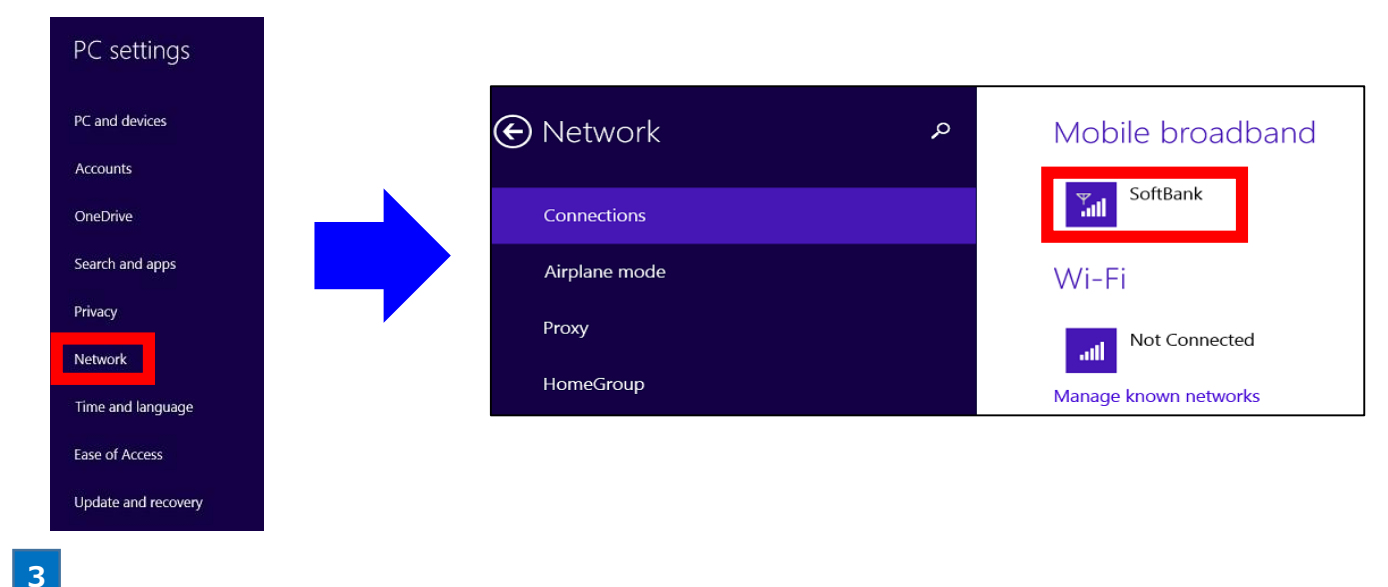

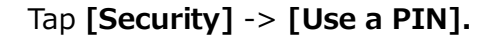

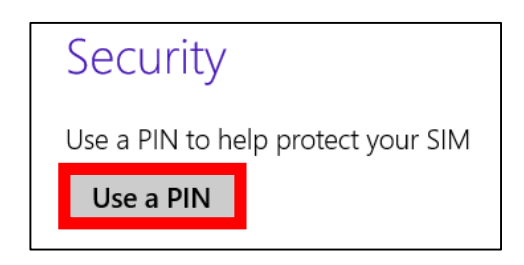

4

In the box, enter a PIN.

| Use a PIN<br>First, enter the current PIN. A default PIN is provided | by your mobile operator. |
|----------------------------------------------------------------------|--------------------------|
| Current PIN                                                          |                          |
|                                                                      | OK Cancel                |

A common default PIN for the USIM card is "9999" at its purchase.

After three consecutive incorrect PIN code entries, the code is blocked. To unblock it, you need to use the PUK code. Contact SoftBank Business Call Center for this code. (For contact information of SoftBank Business Call Center, see Support Center List.)

# 5

### Tap [OK].

| y your mobile operator. |
|-------------------------|
|                         |
|                         |
|                         |
| OK Cancel               |
|                         |

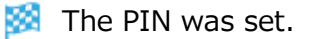

## **Changing PINs using the application**

### 1

Tap [Network Settings] on this application home screen.

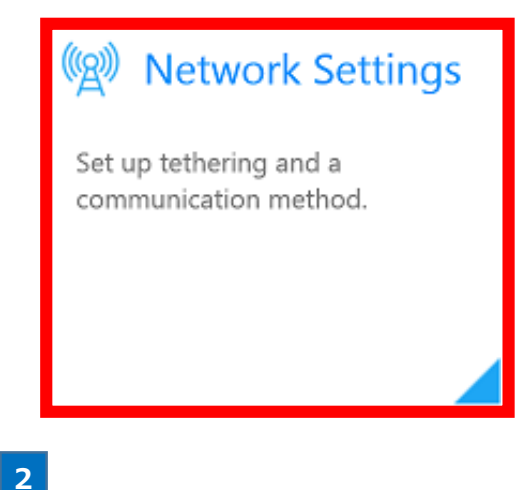

Tap [Network Settings] -> [Terminal] -> [Settings of the PIN code] -> [Change of the PIN code].

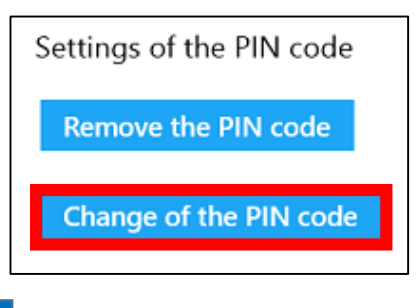

3

In the boxes, enter the current PIN and a new PIN.

| Enter the current PIN code<br>The number of attempts left: 3/3 times |
|----------------------------------------------------------------------|
| ••••                                                                 |
| Enter the new PIN code                                               |
| ••••                                                                 |
| Confirm and enter the new PIN code                                   |
| •••• •                                                               |
| Config                                                               |

After three consecutive incorrect PIN code entries, the code is blocked. To unblock it, you need to use the PUK code. Contact SoftBank Business Call Center for this code. (For contact information of SoftBank Business Call Center, see Support Center List.)

### Tap [Config].

Δ

| Enter the current PIN code<br>The number of attempts left: 3/3 times |
|----------------------------------------------------------------------|
| ••••                                                                 |
| Enter the new PIN code                                               |
| ••••                                                                 |
| Confirm and enter the new PIN code                                   |
| •••• •                                                               |
| Config                                                               |

🏁 The PIN was changed.

# **Changing PINs using PC Settings**

When the application is connected to the SoftBank network, the following steps can't be used. Before you start, disconnect it from the network. Then, from the charm, get connected with the network.

1

Open the charm and tap [Settings] -> [Change PC settings].

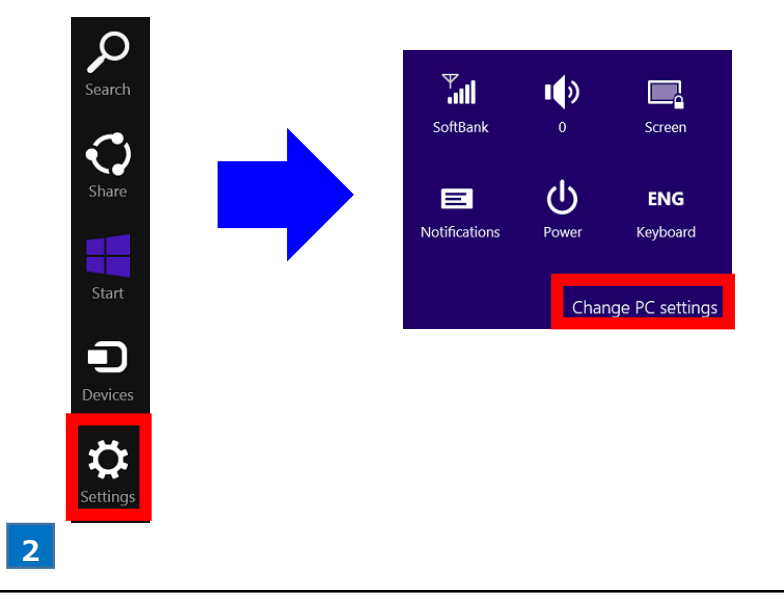

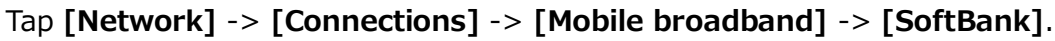

| PC settings         |               |   |                       |
|---------------------|---------------|---|-----------------------|
| PC and devices      | € Network     | م | Mobile broadband      |
| Accounts            | <u> </u>      |   |                       |
| OneDrive            | Connections   |   | SoftBank              |
| Search and apps     | Airplane mode |   | Wi-Fi                 |
| Privacy             | Proxy         |   | Not Connected         |
| Time and language   | HomeGroup     |   | Manage known networks |
| Ease of Access      |               |   |                       |
| Undate and recovery |               |   |                       |

Tap [Security] -> [Change PIN].

| Security                                           |
|----------------------------------------------------|
| You're using a PIN to help protect your SIM        |
| Change PIN                                         |
| Removing the PIN will make your device less secure |
| Remove PIN                                         |

### 4

In the boxes, enter the current PIN and a new PIN.

| Change your PIN                                              |                                               |
|--------------------------------------------------------------|-----------------------------------------------|
| You'll be asked for the new PIN the next time you turned on. | connect after your mobile broadband device is |
| Current PIN                                                  |                                               |
| ••••                                                         |                                               |
| Enter new PIN                                                |                                               |
| ••••                                                         |                                               |
| Confirm new PIN                                              |                                               |
| ••••                                                         |                                               |
|                                                              | ·                                             |
|                                                              | OK Cancel                                     |

After three consecutive incorrect PIN code entries, the code is blocked. To unblock it, you need to use the PUK code. Contact SoftBank Business Call Center for this code. (For contact information of SoftBank Business Call Center, see Support Center List.)

## 5

### Tap **[OK].**

| Change your PIN                                                               |                                 |
|-------------------------------------------------------------------------------|---------------------------------|
| You'll be asked for the new PIN the next time you connect after<br>turned on. | your mobile broadband device is |
| Current PIN                                                                   |                                 |
| ••••                                                                          |                                 |
| Enter new PIN                                                                 |                                 |
| ••••                                                                          |                                 |
| Confirm new PIN                                                               |                                 |
| ••••                                                                          |                                 |
|                                                                               |                                 |
|                                                                               | OK Cancel                       |

## Disabling a PIN using the application

1

Tap [Network Settings] on this application home screen.

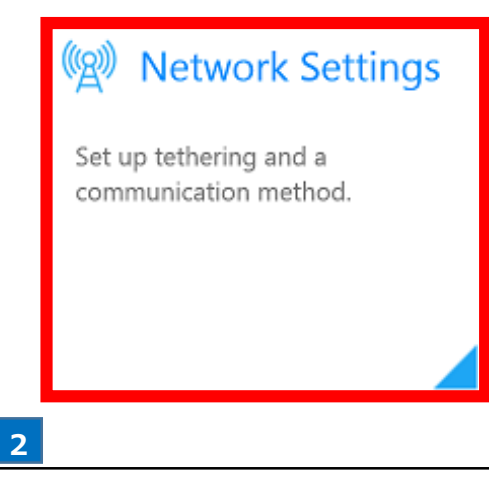

Tap [Network Settings] -> [Terminal] -> [Settings of the PIN code] -> [Remove the PIN code].

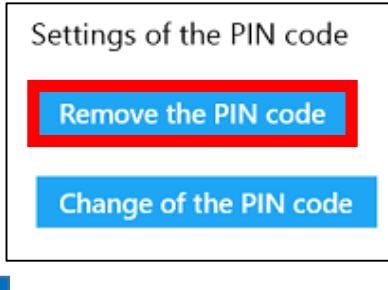

3

In the box, enter a PIN.

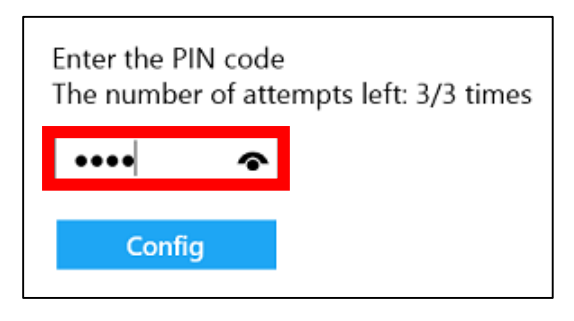

After three consecutive incorrect PIN code entries, the code is blocked. To unblock it, you need to use the PUK code. Contact SoftBank Business Call Center for this code. (For contact information of SoftBank Business Call Center, see Support Center List.)

4

### Tap **[Config].**

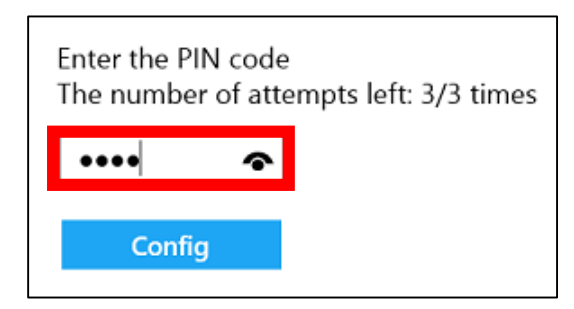

🔯 The PIN was disabled.

# **Disabling a PIN using PC Settings**

When the application is connected to the SoftBank network, the following steps can't be used. Before you start, disconnect it from the network. Then, from the charm, get connected with the network.

#### 1

Open the charm and tap [Settings] -> [Change PC settings].

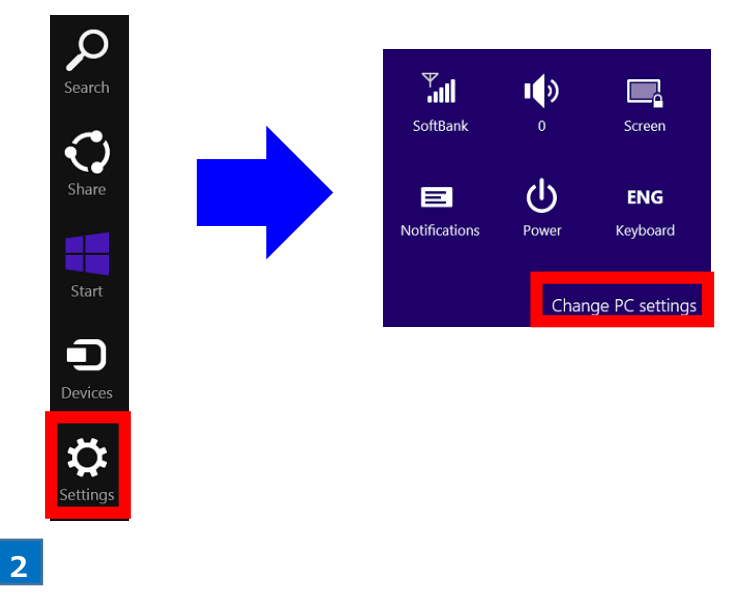

### Tap [Network] -> [Connections] -> [Mobile broadband] -> [SoftBank].

| PC settings         |               |   |                       |
|---------------------|---------------|---|-----------------------|
| PC and devices      | Network       | م | Mobile broadband      |
| Accounts            |               |   |                       |
| OneDrive            | Connections   |   | SoftBank              |
| Search and apps     | Airplane mode |   | W/i-Fi                |
| Privacy             | Drove         |   |                       |
| Network             | Ргоху         |   | III Not Connected     |
| Time and language   | HomeGroup     |   | Manage known networks |
| Ease of Access      |               |   |                       |
| Update and recovery |               |   |                       |
| 3                   |               |   |                       |

Tap [Security] -> [Remove PIN].

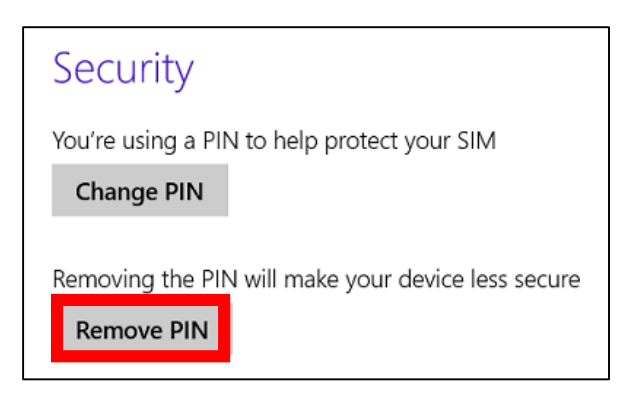

4

In the box, enter a PIN.

| Remove your PIN                                                 |                  |
|-----------------------------------------------------------------|------------------|
| Confirm your current PIN. You'll need this PIN if you decide to | use a PIN again. |
| Current PIN                                                     |                  |
|                                                                 | OK               |

After three consecutive incorrect PIN code entries, the code is blocked. To unblock it, you need to use the PUK code. Contact SoftBank Business Call Center for this code. (For contact information of SoftBank Business Call Center, see Support Center List.)

5

## Тар **[ОК].**

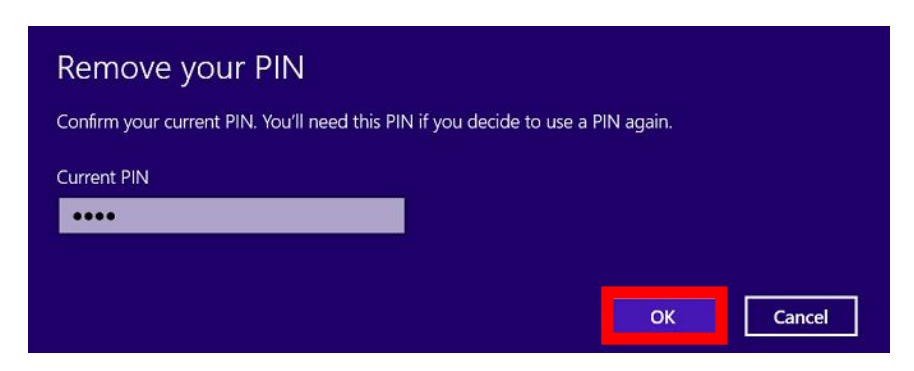

🏁 The PIN was disabled.

# Using Other Functions

| Choosing a Network                             | 54  |
|------------------------------------------------|-----|
| Viewing the Online Manual                      | 55  |
| Confirming the Terminal Information            | 56  |
| Viewing the Site of SoftBank for Corporate     |     |
| Customers                                      | 59  |
| Initializing the Settings of This Application  | .60 |
| Setting the Custom APN                         | .61 |
| Confirming the Privacy Policy                  | 62  |
| Confirming the Software License                | 63  |
| Enabling to Display Application Notifications. | 64  |
| Rating and Reviewing This Application          | 65  |
| Confirming the Version of This Application     | 66  |

# **Choosing a Network**

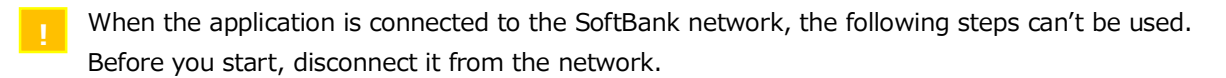

1

Tap [Network Settings] on this application home screen.

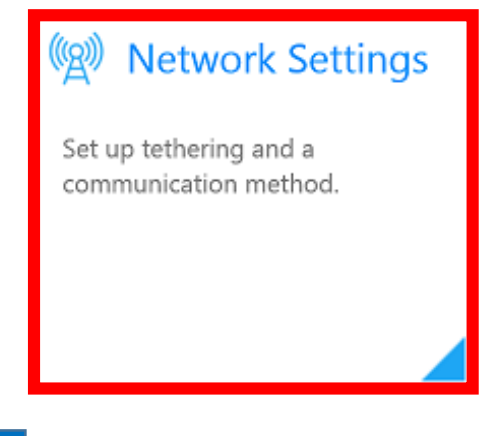

2

To choose a network, select [Network Settings] -> [Terminal] -> [Selection of a communication method].

| Terminal                            |   |
|-------------------------------------|---|
| Selection of a communication method |   |
| Auto                                | ~ |

🧱 The network was set.

An Internet connection is required to view the online manual.

Perform this procedure while connection to the SoftBank network or Wi-Fi is established.

### 1

Tap [Online Manual] on this application home screen.

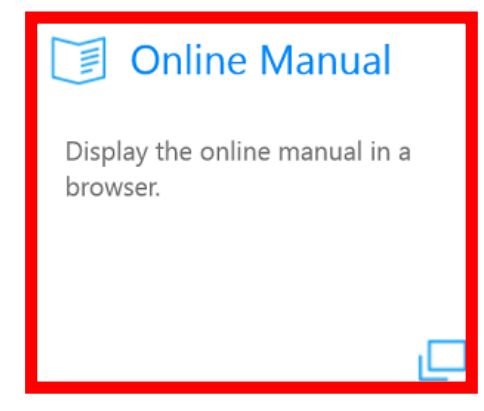

The online manual will be displayed in the browser.

If the browser doesn't start, set Internet Explorer as a default browser of the OS.

# **Confirming the Terminal Information**

# Confirming the terminal information from this application

1

Tap [Terminal Info] on this application home screen.

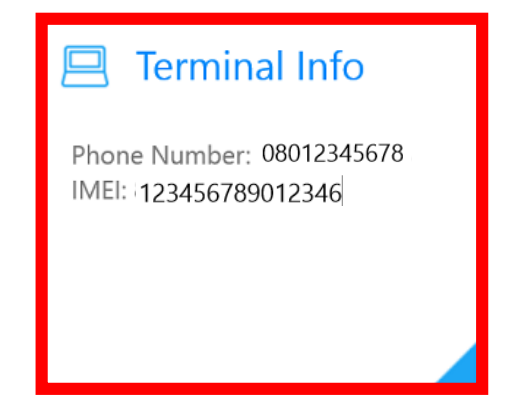

The terminal information will be displayed.

| Property                  |                                            |
|---------------------------|--------------------------------------------|
| Manufacturer of<br>Module | : HUAWEI Technology                        |
| Module Name               | : HUAWEI Mobile Broadband Module           |
| Firmware                  | : 11                                       |
| Phone Number              | : 08012345678                              |
| Data Classes              | : UMTS/W-CDMA,HSDPA,HSUPA,4G/<br>LTE,HSPA+ |
| IMEI                      | : 123456789012346                          |
| ICCID                     | : 89                                       |
| Сору                      |                                            |

You can copy the terminal information by tapping [Copy]. You can paste the copied information to text, etc.

# Confirming the terminal information from the charm

### 1

Start this application.

For how to start this application, see "Starting this application."

### Open the charm and tap [Settings] -> [Terminal Info].

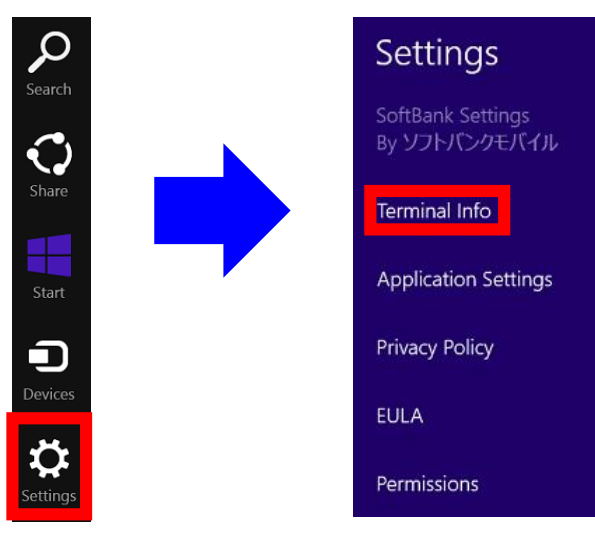

🧱 The terminal information will be displayed.

| Property                  |                                            |
|---------------------------|--------------------------------------------|
| Manufacturer of<br>Module | : HUAWEI Technology                        |
| Module Name               | : HUAWEI Mobile Broadband Module           |
| Firmware                  | : 11                                       |
| Phone Number              | : 08012345678                              |
| Data Classes              | : UMTS/W-CDMA,HSDPA,HSUPA,4G/<br>LTE,HSPA+ |
| IMEI                      | 123456789012346                            |
| ICCID                     | : 89                                       |
| Сору                      |                                            |

You can copy the terminal information by tapping **[Copy]**. You can paste the copied information to text, etc.

## Confirming the terminal information from the PC settings

If you connect to the SoftBank network from this application, you cannot perform this procedure. Disconnect from the SoftBank network connection and connect from the charm, and then perform this procedure.

#### 1

# Open the charm and tap [Settings] -> [Change PC settings].

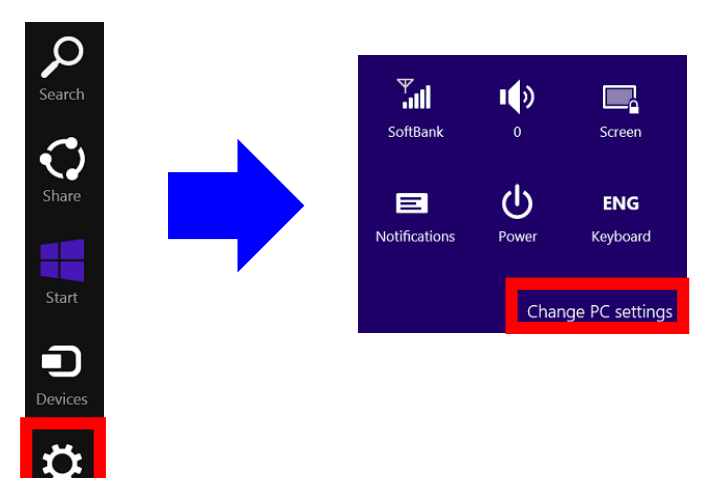

# Tap [Network] -> [Connections] -> [Mobile broadband] -> [SoftBank].

| PC settings         |               |   |                       |
|---------------------|---------------|---|-----------------------|
| PC and devices      | € Network     | Q | Mobile broadband      |
| Accounts            |               |   |                       |
| OneDrive            | Connections   |   | SoftBank              |
| Search and apps     | Airplane mode |   | Wi-Fi                 |
| Privacy             | Proxy         |   | . Not Connected       |
| Network             | HomoGroup     |   | aill                  |
| Time and language   | nomedioup     |   | Manage known networks |
| Ease of Access      |               |   |                       |
| Update and recovery |               |   |                       |
|                     |               |   |                       |

### 3

### Confirm [Properties].

| Properties     |                                |
|----------------|--------------------------------|
| Manufacturer:  | HUAWEI Technology              |
| Model:         | HUAWEI Mobile Broadband Module |
| Firmware:      | 11                             |
| Network type:  | GSM                            |
| Data class:    | UMTS, HSDPA, HSUPA, LTE, HSPA+ |
| IMEI:          | 123456789012346                |
| Mobile number: | 08012345678                    |
| IMSI:          | 440                            |
| SIM ICCID:     | 89                             |
| Сору           |                                |

- You can copy the terminal information by tapping **[Copy]**. You can paste the copied information to text, etc.
- An information more detailed than the terminal information displayed in this application will be displayed. The contents may be partially different from those displayed in this application.

2

# Viewing the Site of SoftBank for Corporate Customers

Internet connection is required to view the SoftBank site.

Perform this procedure while connection to the SoftBank network or Wi-Fi is established.

### Tap [SoftBank Website] on this application home screen.

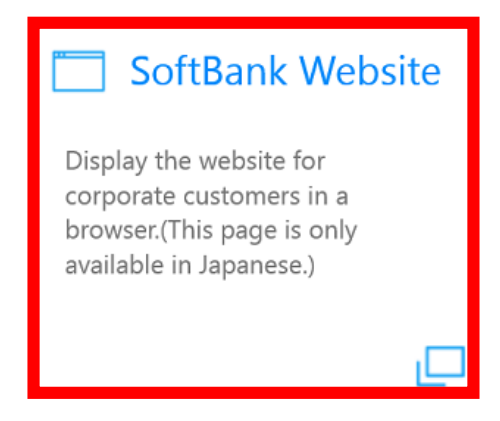

1

- Mail The SoftBank site will be displayed in the browser.
  - If the browser doesn't start, set Internet Explorer as a default browser of the OS.

# Initializing the Settings of This Application

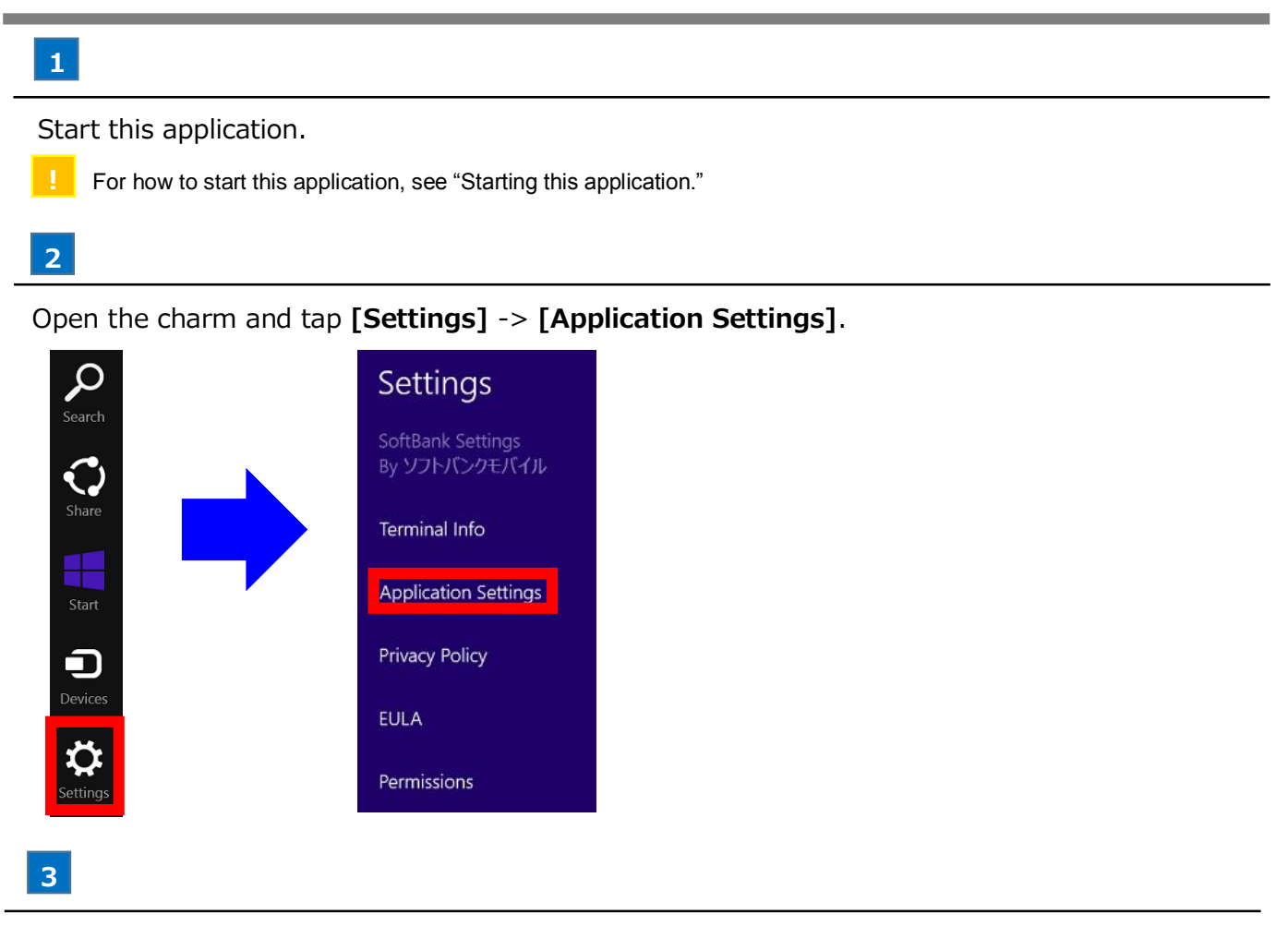

Tap [Initialization of application settings].

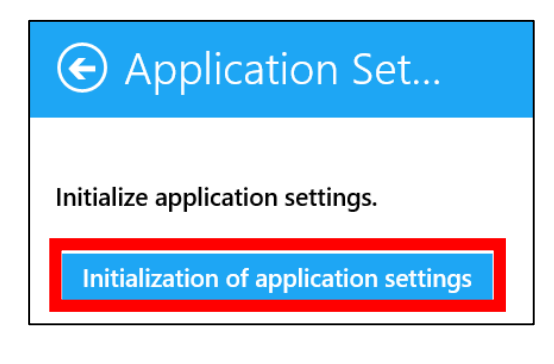

The settings of this application will be initialized.

4

Tap [Close] on the application termination confirmation screen.

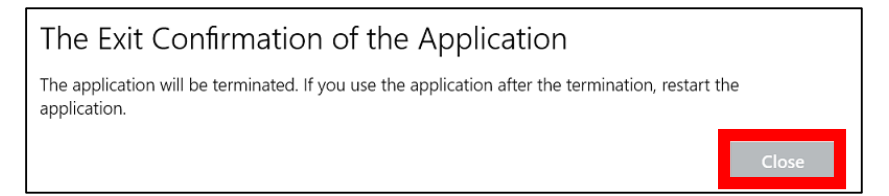

All of the contents set in this application will return to the default if initialized. Note that the set information is not saved.

If a configuration file is distributed by the administrator to set/remove the custom APN settings, the ones that are unmodifiable, use the following steps to apply them.

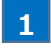

Start this application.

For how to start this application, see "Starting this application."

# 2

Open the charm and tap [Settings] -> [Application Settings].

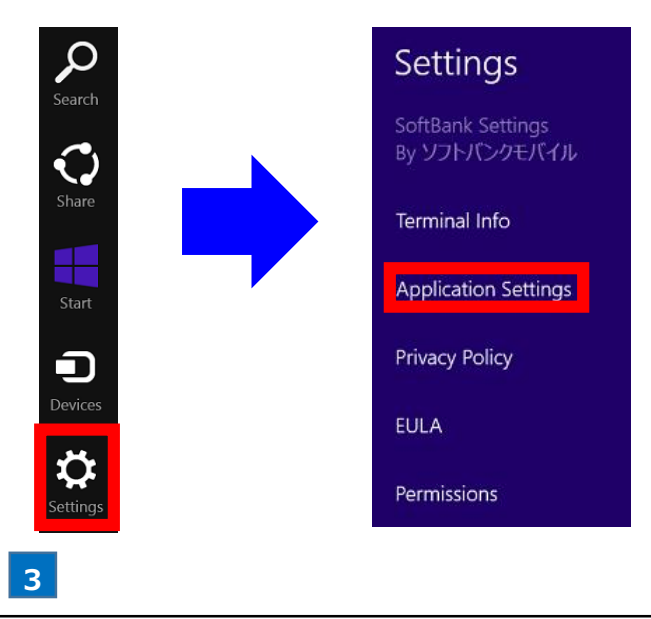

To load the custom APN settings included in the file that you saved, tap **[Load a configuration file]**.

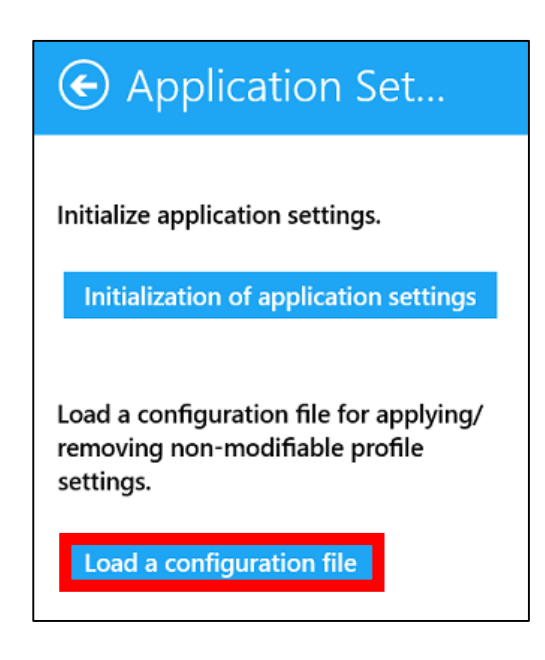

Mail To apply them, restart the application.

# **Confirming the Privacy Policy**

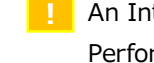

An Internet connection is required to confirm the privacy policy. Perform this procedure while a connection to the SoftBank network or Wi-Fi is established.

1

Start this application.

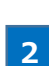

For how to start this application, see "Starting this application."

Open the charm and tap [Settings] -> [Privacy Policy].

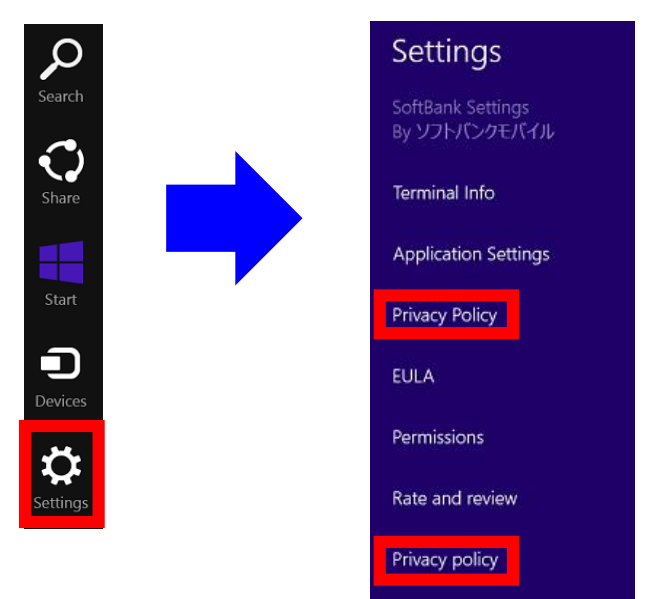

- The privacy policy will be displayed in the browser. 28 (Tapping [Privacy Policy] at the bottom leads you to Windows® Store, where you can view the Privacy Policy.)
- If the browser doesn't start, set Internet Explorer as a default browser of the OS.

# 1

Start this application.

For how to start this application, see "Starting this application."

## 2

Open the charm and tap [Settings] -> [EULA].

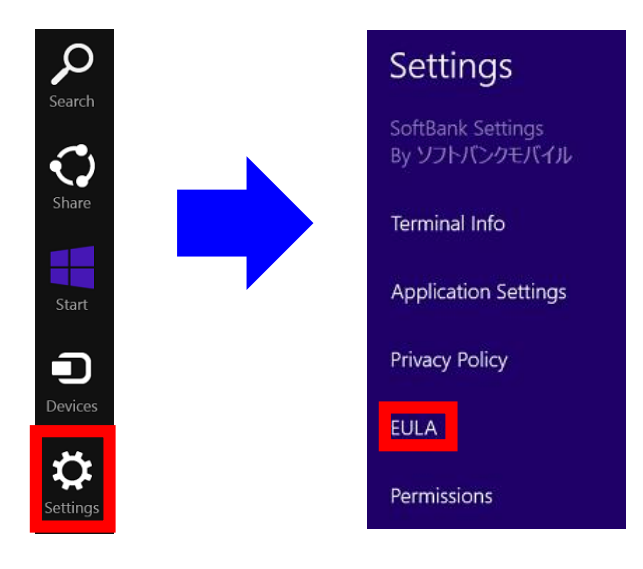

The software license will be displayed.

# **Enabling to Display Application Notifications**

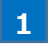

Start this application.

For how to start this application, see "Starting this application."

# 2

Open the charm and tap [Settings] -> [Permissions].

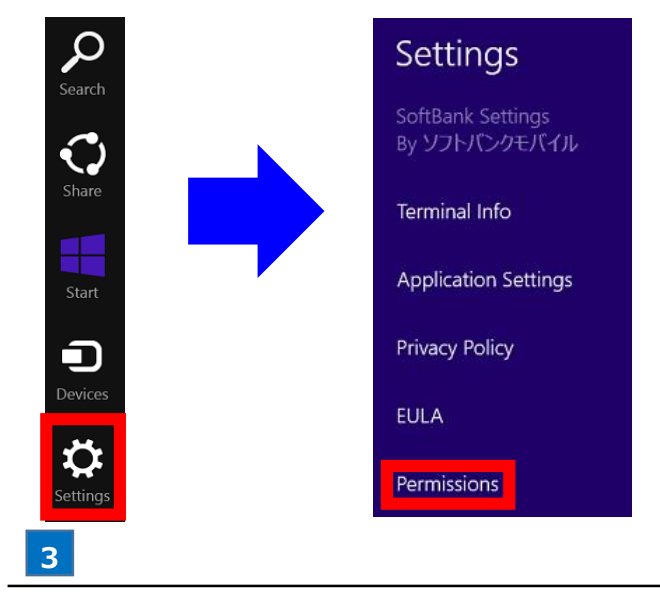

Turn on [Notifications].

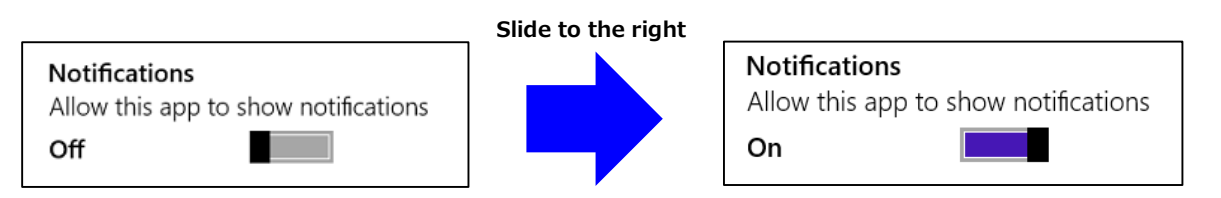

Mail the application will be able to display notifications.

### 64

# **Rating and Reviewing This Application**

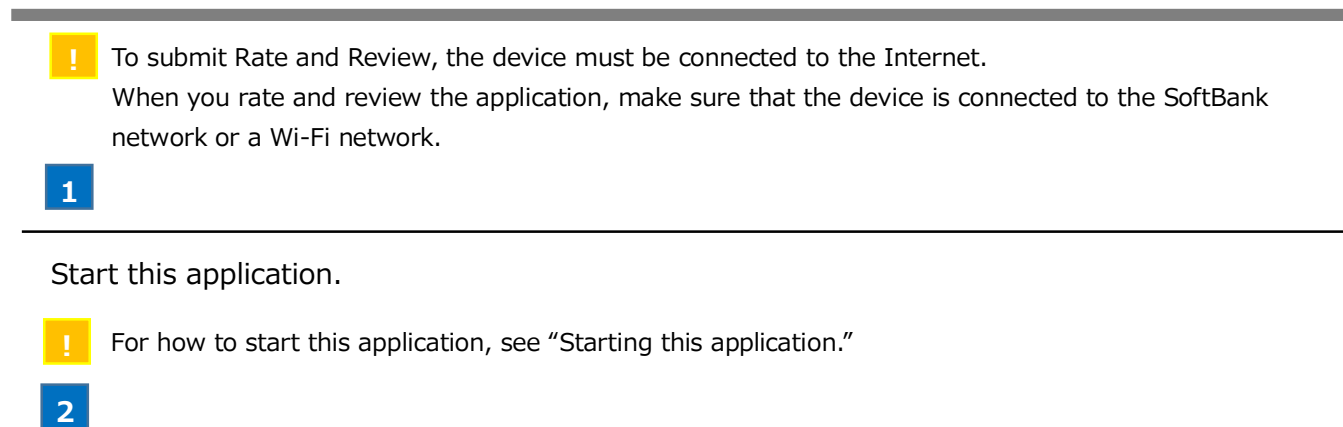

## Open the charm and tap [Settings] -> [Rate and review].

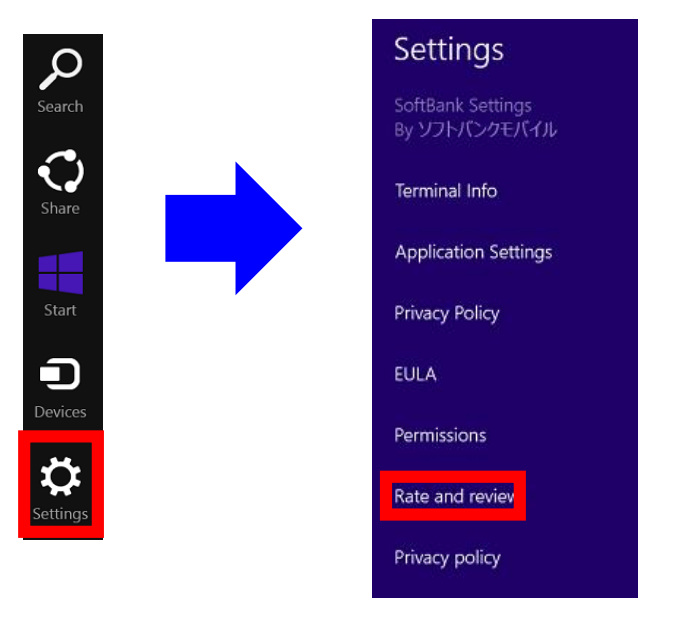

In Windows® Store, you can submit review for the application.

# **Confirming the Version of This Application**

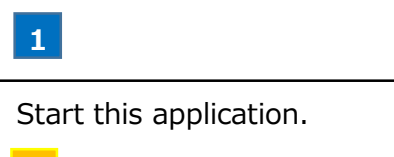

For how to start this application, see "Starting the SoftBank settings."

2

Open the charm and tap [Settings] -> [Permissions].

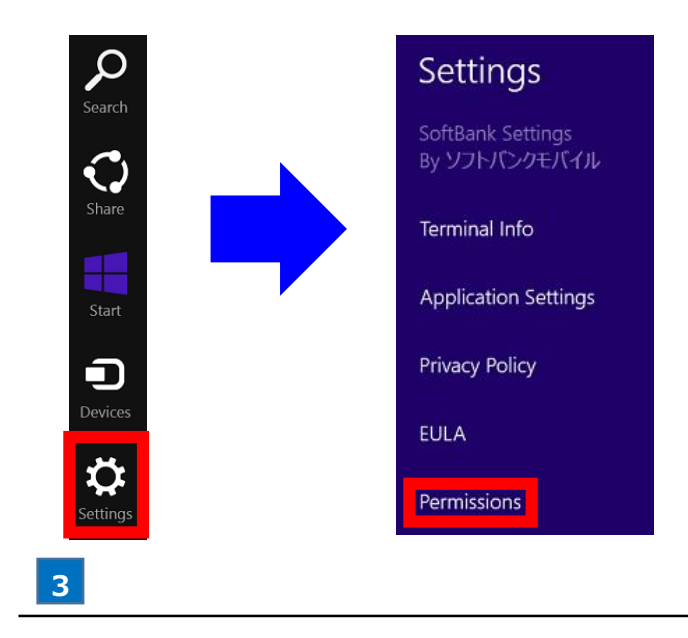

Confirm the version on the following screen.

| • Permissions                                         |
|-------------------------------------------------------|
| SoftBank Settings<br>By ソフトバンクモバイル<br>Version 1.2.0.0 |

# Coping with Trouble

| Troubles | hooting |       |  |  | 68 |
|----------|---------|-------|--|--|----|
| Support  | Center  | List. |  |  | 71 |

| Before considering your device is out of order                                                                                                    |
|----------------------------------------------------------------------------------------------------|
| If any problems are not solved even after confirming the details of the problems, contact our customer support. <b>Q&amp;A</b>                                                                                                    |
| <ul> <li>Q. [SoftBank] is not displayed in mobile broadband.</li> <li>A. See "Mobile network display contents and coping measures" to perform the coping measure corresponding to the display content.</li> </ul>                                                                                                    |
| <ul><li>Q. An error screen is displayed in this application.</li><li>A. See "Error messages and coping measures" and perform the coping measure corresponding to the error message.</li></ul>                                                                                                    |
| <ul> <li>Q. [Connect] cannot be selected in this application.</li> <li>A. Open the charm and confirm the status of the following setting. <ul> <li>Mobile broadband</li> <li>&gt; If this is off, change it to on.</li> <li>&gt; If "No service" is displayed, confirm troubleshooting.</li> <li>Airplane mode</li> <li>&gt; If this is on, change it to off.</li> </ul> </li> </ul>                                                                                                    |
| <ul><li>Q. If [Connect] is tapped in the application, an error message appears.</li><li>A. Go to [Profile Settings] in the application. Check whether the information set with the default APN is correct.</li></ul>                                                                                                    |
| <ul> <li>Q. Cannot connect to the slave unit by tethering.</li> <li>A. Confirm whether the SSID and password for tethering of the main unit are set correctly for the slave unit. For the procedure to confirm the SSID and password for tethering of the main unit, see "Connecting to slave units by tethering."</li> <li>A. Confirm that the number of the Wi-Fi units connected to the target model simultaneously is less than 10. If 10 units are connected simultaneously, reduce the number of the units connected simultaneously to 9 or less. The number of the units connected simultaneously can be confirmed by the following procedure. [Procedure]</li> <li>Open the charm and confirm the number of units displayed in [Settings] -&gt; [Change PC settings] -&gt; [Network] -&gt; [Connections] -&gt; [Mobile broadband] -&gt; [SoftBank] -&gt; [Share this connection] -&gt; [Devices connected].</li> </ul> |
| <ul> <li>Q. The settings of [SoftBank] in [PC Settings] cannot be displayed.</li> <li>A. The settings of [SoftBank] cannot be displayed while this application connects to the SoftBank network.<br/>Confirm it after disconnecting the SoftBank network connection or connecting to the SoftBank network from the charm.</li> </ul>                                                                                                    |
| <ul> <li>Q. [Profile Settings] is unavailable in the application.</li> <li>A. Update the device's firmware to the latest version.</li> <li>For how to update the firmware, visit the SoftBank for Corporate Customers website (http://mb.softbank.jp/biz/).</li> </ul>                                                                                                    |
| <ul> <li>Q. The application does not provide [Profile Settings] and [Settings of the PIN code].</li> <li>A. Make sure that the version of the application is 1.2.0.0 or later.<br/>If not, update the application to the latest version.<br/>For how to update the application, visit the SoftBank for Corporate Customers website<br/>(http://mb.softbank.jp/biz/).</li> </ul>                                                                                                    |

| Displayed contents       | Coping measures                                                                |
|--------------------------|--------------------------------------------------------------------------------|
| Insert a SIM             | - Insert the prescribed USIM card to which the price plan specified by         |
| [Screen example]         | SoftBank is registered to each target model.                                   |
| ▼ Insert a SIM           | - If the USIM card has already been inserted, turn off the power of the target |
| - 600                    | model and insert the USIM card again in the correct orientation.               |
|                          | - If the USIM card is not inserted, turn off the power of the target model and |
|                          | insert the USIM card again in the correct orientation.                         |
| Unnamed Locked           | - Release PIN by the following procedure because PIN lock is set.              |
|                          | [PIN release procedure]                                                        |
| Unnamed<br>Locked        | 1. Tap <b>[Unnamed]</b> -> <b>[Connect]</b> and display the PIN entry screen.  |
|                          | 2. Enter the correct PIN in the PIN entry screen.                              |
|                          | 3. Tap <b>[next]</b>                                                           |
| No service               | - Insert the prescribed USIM card to which the price plan specified by         |
| [Screen example]         | SoftBank is registered to each target model.                                   |
| 𝔍 → No service           | - Turn off the power of the target model and insert the USIM card again in the |
| all                      | correct orientation.                                                           |
|                          | - Use it in the SoftBank network area because you may be outside the           |
|                          | SoftBank network area.                                                         |
| SoftBank logo() ) is not | - Turn off the power of the target model and insert the USIM card again in the |
| displayed.               | Correct orientation.                                                           |
|                          | - Connect to wireless LAN if possible. The settings file is downloaded via the |
| SoftBank (LTE)           | Internet (automatically) and the logo will be displayed if the download is     |
|                          | *In some situations, it is necessary to remove the USIM card and insert it     |
|                          | again                                                                          |
|                          | ayam.                                                                          |
|                          | [All-reset procedure]                                                          |
|                          | 1 Open the charm and tap [Settings] -> [Change PC settings] ->                 |
|                          | [Update and recoverv].                                                         |
|                          | 2. Tap [Get started] in [Recovery] -> [Remove everything and                   |
|                          | reinstall Windows].                                                            |
| Mobile broadband is not  | - If the airplane mode is on, turn it off.                                     |
| displayed.               | - Turn the power off and on.                                                   |
|                          | - Wait for a few moments because it may take time until mobile broadband is    |
|                          | displayed.                                                                     |

| Communication Module Error - Confirm whether the unit you are using is the target m                                                                                                    | odel.        |
|----------------------------------------------------------------------------------------------------|--------------|
| Unable to find the available communication module or USIM card.                                                                                                    |              |
| Make sure the service is available for the communication module. If                                                                                                    |              |
| the USIM card is not inserted, insert it.                                                                                                    | า            |
| specified by SoltBank is registered to each target mod                                                                                                    | ei.          |
| - If the USIM card has already been inserted, turn off th                                                                                                    | e power      |
| of the target model and insert the USIM card again in                                                                                                    | the          |
| Correct orientation.                                                                                                    | the target   |
| model and insert the USIM card again in the correct                                                                                                    | the target   |
| orientation.                                                                                                    |              |
| Connection / Disconnection Error - Disconnect from the mobile broadband [SoftBank] in                                                                                                    | the          |
| Unable to disconnect the current connection from the application. charm.                                                                                                    |              |
| Display charms of the connection list. => For the procedure, see "Connecting/Disconnection"                                                                                                    | g the        |
| SoftBank network."                                                                                                    |              |
| Connection / Disconnection Error- Check [Profile Settings] in the application to see if the                                                                                                    | е            |
| Specified APN is incorrect. Check the setting contents of the information set for the default APN is correct. It must                                                                                                    | be set       |
| connection profile. correctly.                                                                                                    |              |
| => For how to set, see "Using Profile Settings."                                                                                                    |              |
| Tethering Authentication Error       - Confirm and set the correct tethering password.                                                                                                    | . "          |
| Authentication failed. The password being entered is not correct. Set => For the procedure, see "Setting the Tethering Pass                                                                                                    | sword."      |
| up the correct tethering password.                                                                                                    |              |
| - Set the tethering password again in the following day and da                                                                                                    | ys           |
| a day. After checking the tethering password is correct, set up again                                                                                                    | 3            |
| from the following day                                                                                                    |              |
| Tethering Authentication Error       - Set the tethering password again with connection to the set of the tethering password again with connection to the set of tethering password again with connection to the set of tethering password again with connection to the set of tethering password again with connection to the set of tethering password again with connection to the set of tethering password again with connection to the set of tethering password again with connection to the set of tethering password again with connection to the set of tethering password again with connection to the set of tethering password again with connection to the set of tethering password again with connection to tethering password again with connection to tethering password agai | 1e           |
| Authentication server name could not be resolved. After checking the SoftBank network or established Wi-Fi.                                                                                                    |              |
| network connection state, set up again. => For the procedure, see "Setting the Tethering Pass                                                                                                    | vord."       |
| Tethering Authentication Error         - Wait for a few moments and set the tethering passwor                                                                                                    | d again      |
| A time out occurred when communicating with authentication server. with connection to the SoftBank network or establishe                                                                                                    | d Wi-Fi.     |
| After checking the network connection state, set up again later. => For the procedure, see "Setting the Tethering Pas                                                                                                    | sword."      |
| Tethering Authentication Error- Application is required to use tethering.                                                                                                    |              |
| Unavailable because you have not joined the tethering service. => For the subscription status, contact "SoftBank Bus                                                                                                    | iness Call   |
| Center."                                                                                                    |              |
| Intering Authentication Error       - Confirm and set the correct tethering password.         This is a tethering password error. Set up the correct tethering       - Confirm and set the correct tethering password.                                                                                                    | ,            |
| nassword                                                                                                    |              |
| Tethering Authentication Error - Wait for a few moments and set the tethering passwor                                                                                                    | d again      |
| A connection with authentication server could not be established.                                                                                                    | d Wi-Fi.     |
| After checking the network connection state, set up again.                                                                                                    |              |
| On / Off Error of Tethering                                                                                                    | ction to the |
| A time out occurred when communicating with authentication server SoftBank network or established Wi-Fi.                                                                                                    |              |
| After checking the network connection state, set up again later.                                                                                                    |              |
| On/Off Error of Tethering - Confirm whether the unit you are using is the target m                                                                                                    | odel.        |
| The tethering service is not available. Check the service is available - Confirm the subscription status. An application is requi                                                                                                    | red to       |
| for the terminal, or the contents of the contract. use tethering.                                                                                                    |              |
| => For the subscription status, contact "SoftBank Bu                                                                                                    | siness       |
| Call Center."                                                                                                    |              |
| On/Off Error of Tethering - Set the tethering password.                                                                                                    | ,            |
| The tethering password is not set up. Set up the tethering password.                                                                                                    |              |
| On/Off Error of Tethering - Turn on the Wi-Fi setting of the target model from the                                                                                                    | charm.       |
| wi-ri is not available. If wi-ri is turned off, turn it on.         On (Off Even of Tathewing)                                                                                                    | opposti      |
| - wait for a few moments and set tethering again with o                                                                                                    | onnection    |
| After checking the network connection state, set up again.                                                                                                    |              |

If you have any trouble or questions, feel free to contact either of the following support centers. Be careful not to dial the numbers incorrectly.

For support for the main unit of the target model and inquiries on the service such as the upgrade of the OS, read the manual of each target model, etc. and follow the procedure prescribed by each manufacturer.

### Lenovo Smart Center

### ■ Inquiries on the ThinkPad 10 for SoftBank (operating instructions, troubleshooting, etc.) Toll-free number: 0120-000-817

Operating hours: 9:00 to 18:00

(excluding the monthly specified non-business days of Lenovo/December 30th to January 3rd)

## Softbank Business Call Center

### ■ Inquiries on the communication service/communication charge

Toll-free number: 0800-919-3909

Operating hours: 9:00 to 18:00 (excluding Saturday, Sunday, and holidays)
Index of the SoftBank Settings Instruction Manual

## A

| Activating a PIN              | 13 |
|-------------------------------|----|
| About This Application        | 7  |
| About This Application Screen | 16 |
| Adding APNs                   | 25 |

## С

# D

| Deleting APNs   | 29 |
|-----------------|----|
| Disabling a PIN | 50 |

# E

| Editing APNs2                                 | 27 |
|-----------------------------------------------|----|
| Editing the Wi-Fi Connection Information      | 38 |
| Enabling Tethering                            | 36 |
| Enabling to Display Application Notifications | 54 |

### Ι

Initializing the Settings of This Application....60

Р

Preparation for Using This Application......8

#### F

| Rating and Reviewing This Application | .65 |
|---------------------------------------|-----|
| Read Me                               | .4  |

### 9

| Setting a Default APN          | 31  |
|--------------------------------|-----|
| Setting the Custom APN         | .61 |
| Setting the Tethering Password | .34 |
| Starting This Application      | 11  |
| Support Center List            | 71  |

## T

| Troubleshooting68 | 3 |
|-------------------|---|
|-------------------|---|

## V

| Viewing the Online Manual                  | 55 |
|--------------------------------------------|----|
| Viewing the Site of SoftBank for Corporate |    |
| Customers                                  | 59 |

#### SoftBank Settings Instruction Manual

July 2015 3rd Version SoftBank Corp.

The product and service names described in this document are trademarks or registered trademarks of each company. Additionally, the names, etc. of the product and services of SoftBank described in this document are registered trademarks or trademarks of SoftBank. SOFTBANK and the name and logo of SoftBank are registered trademarks or trademarks of SoftBank Group Corp. in Japan and the other countries.